### Índice

| Informações gerais     |  |
|------------------------|--|
| Informações gerais     |  |
| Cuidados na instalação |  |
| Acessórios fornecidos  |  |
| Limpeza dos discos     |  |
| Reciclagem             |  |
| Visão geral do produto |  |
| Unidade principal      |  |
| Controle remoto        |  |
| Uso do controle remoto |  |
|                        |  |

### Conexões

| Conexões básicas                                                            | 117 |
|-----------------------------------------------------------------------------|-----|
| Etapa I: Posicionamento das caixas acústicas                                | 117 |
| Etapa 2: Conexão com a TV                                                   | 118 |
| Opção I: Conectando o soquete Video                                         | 118 |
| Opção 2: Conectando o soquete S-Video                                       | 118 |
| Opção 3: Conexão com uma TV Progressive scan ou entrada de vídeo componente | 119 |
| Opção 4: Conexão com uma TV compatível com HDMI                             | 119 |
| Etapa 3: Conexão das caixas acústicas e do subwoofer                        | 120 |
| Etapa 4: Conexão de antenas FM e AM/MW                                      | 121 |
| Etapa 5: Conexão do cabo de alimentação                                     | 121 |
| Conexões opcionais                                                          | 122 |
| Conectando o áudio de outros dispositivos                                   | 122 |

### Configuração básica

| 23 |
|----|
| 25 |
| 23 |
| 24 |
| 24 |
| 24 |
| 26 |
| 27 |
| 28 |
| 28 |
|    |

### Reprodução de discos

| Operações de disco                                                | 129 |
|-------------------------------------------------------------------|-----|
| Discos reproduzíveis                                              | 129 |
| Reproduç <sup>i</sup> ão de um disco                              | 129 |
| Controles básicos da reprodução                                   |     |
| Seleção das diversas funções de repetição/reprodução aleatória    |     |
| Outros recursos de reprodução para discos de vídeo (DVD/VCD/SVCD) |     |
| Uso do menu do disco                                              | 131 |
| Visualização de informações sobre a reprodução                    |     |
| Zoom                                                              |     |
| Alteração do idioma das legendas                                  |     |
| Alternância de ângulos da câmera                                  |     |
| Alteração do idioma da trilha sonora                              |     |
| Ajuste de atrasos da reprodução de áudio                          |     |
| Controle de reprodução (somente VCD)                              |     |
| Função de visualização (VCD/SVCD somente)                         |     |
|                                                                   |     |

### Índice

### Reprodução de outros aparelhos suportados

| Reprodução - Karaokê                      |  |
|-------------------------------------------|--|
| Reproduzindo um disco de Karaokê          |  |
| Ajuste de microfone                       |  |
| Reprodução - Aparelho USB                 |  |
| Reproduzindo um dispositivo USB           |  |
| Reprodução - Outro audio player           |  |
| Reprodução de outro audio player portátil |  |
| Opções de configuração                    |  |

| Opções do menu de configuração | 140   |
|--------------------------------|-------|
| Ácesso ao menu de configuração | . 140 |
| Página Config. Geral           | 141   |
| Página Conf. Audio             | . 142 |
| Página Conf. Vídeo             | . 144 |
| Página Config. Preferências    | . 148 |

### Sintonização do rádio

| Operações de rádio                          | 151 |
|---------------------------------------------|-----|
| Sintonia de estações de rádio               | 151 |
| Alteração da grade de sintonia              |     |
| Memorização de estações de rádio            | 152 |
| Uso da instalação automática                | 152 |
| Uso da memorização automática               | 152 |
| Uso da memorização automática               | 152 |
| Seleção de uma estação de rádio memorizada  | 153 |
| Exclusão de uma estação de rádio memorizada | 153 |

### Outros

| Controles de som e volume                     | 154 |
|-----------------------------------------------|-----|
| Controle do volume                            |     |
| Seleção do som Surround                       |     |
| Seleção de efeitos sonoros digitais           |     |
| Outras funções                                | 155 |
| Desligando o timer de desligamento automático | 155 |
| Instalação do software mais recente           | 155 |
| Solução de problemas                          | 156 |
| Especificações                                | 159 |
| Glossário                                     | 160 |

### Informações gerais

### AVISO!

Esta unidade não possui nenhuma peça que possa ser consertada pelo usuário. Todos os reparos devem ser executados por profissionais qualificados.

### Cuidados na instalação

#### Determinação do local ideal

 Coloque esta unidade em um superfície plana, rígida e estável. Nunca coloque a unidade sobre um tapete.

 Nunca coloque esta unidade em cima de outro equipamento que possa aquecê-la (por exemplo, um receiver ou amplificador).

Nunca coloque nada sob a unidade (por exemplo, CDs, revistas).

 Instale esta unidade próximo à tomada AC, em um local no qual o plugue do adaptador de AC possa ser alcançado com facilidade.

#### Espaço para ventilação

 Coloque a unidade em um local com ventilação adequada para evitar aumento da temperatura interna. Mantenha pelo menos 10 cm de distância das partes traseira e superior da unidade e 5 cm das laterais esquerda e direita para evitar superaquecimento.

### Evite alta temperatura, umidade, água e poeira

Esta unidade não deve ser exposta a respingos ou gotejos de água.

 Nunca coloque objetos nem itens que possam danificar a unidade (por exemplo, objetos com líquidos e velas acesas) sobre ela.

### Acessórios fornecidos

- Um subwoofer
- Duas caixas acústicas frontais
- Duas caixas acústicas traseiras
- Uma caixa acústica central
- Um controle remoto com pilhas
- Um cabo HDMI
- Um cabo de vídeo composto (amarelo)
- Uma antena de quadro AM/MW
- Uma antena de fio de FM
- Um adaptador de pino redondo para terminal achatado
- (somente para países da América Latina)
- Guia de início rápido

### Limpeza dos discos

Para limpar o disco, use uma flanela. Passe-a sobre o disco fazendo movimentos em linha reta do centro do disco para a extremidade.

### CUIDADO!

Não use solventes como benzina, diluentes, produtos de limpeza disponíveis no mercado nem sprays antiestáticos destinados a discos analógicos.

### Reciclagem

Este manual de instruções foi impresso em papel não poluente. O equipamento eletrônico contém uma grande quantidade de materiais que podem ser reciclados. Se você for jogar fora um aparelho velho, traga-o para o centro de reciclagem. Observe a legislação local referente ao descarte de embalagens, pilhas descarregadas e equipamentos velhos.

### Unidade principal

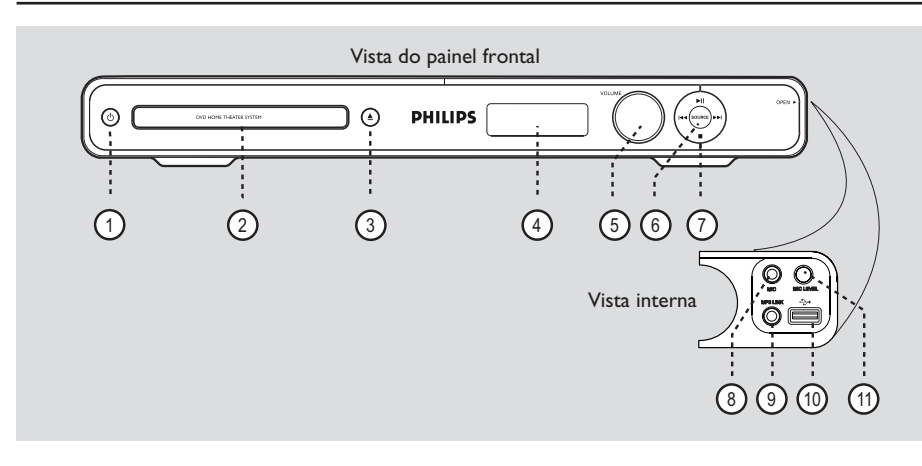

- (1) (<sup>1</sup>) (Modo de espera ligado)
- Liga ou desliga a unidade, alternando para o modo de espera.

### ② Bandeja do disco

- ③ ▲ (Abrir/fechar)
- Abre/fecha a bandeja de disco.

#### 4 Display

 Mostra informações sobre o status atual da unidade.

#### (5) VOLUME

Ajusta o nível do volume.

### **6** SOURCE

 Seleciona o modo da origem ativa pertinente: DISC, FM, AM/MW, AUX I, AUX 2, DI (DIGITAL IN) ou MP3 LINK

### ⑦ ►II (Reproduzir/Pausar)

- DISC: inicia/pausa a reprodução.
- RADIO: inicia a instalação automática do rádio na primeira configuração.

### I / ►►I (Anterior/Seguinte)

- DISC: pula para o título/capítulo/faixa anterior ou seguinte.
- DISC: pressione e mantenha pressionado este botão para busca rápida para frente/para trás.
- RADIO: seleciona uma estação de rádio présintonizada.

### (Parar)

- Encerra uma operação.
- DISC: pára a reprodução.
- RADIO: mantenha este botão pressionado para apagar a estação de rádio atual.

### Nota:

Os soquetes a seguir estão atrás da porta retrátil, no canto direito do painel frontal, **OPEN** .

### (8) Soquete MIC

Para conectar um microfone.

### **9** Soquete MP3 LINK

 Entrada de fone para conectar à tomada de saída de fone de ouvido ao seu audio player portátil.

#### (10) ↔ Soquete (USB)

- Entrada para a unidade flash USB ou leitor de cartão de memória USB.

### 1 MIC LEVEL

 Ativa o modo de nível de microfone. Use o controle de volume para definir o nível de volume do microfone.

### **Controle remoto**

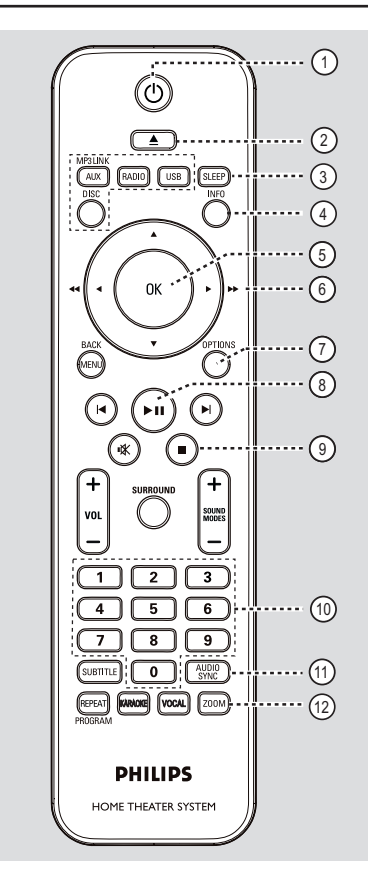

- (1) (Modo de espera ligado)
- Liga ou desliga a unidade, alternando para o modo de espera.

### ② ▲ (Abrir/fechar)

Abre/fecha a bandeja de disco.

### **3 SLEEP**

Portugi

Ajusta o timer de desligamento automático.

### (4) INFO

 Exibe o status atual ou as informações do disco.

### (5) **OK**

Confirma uma entrada ou seleção.

### **⑥** ▲▼◀►

- DISC: seleciona a direção do movimento no menu.
- DISC: pressione esquerda ou direita para busca rápida para frente/para trás.
- RADIO: pressione para cima ou para baixo para sintonizar a freqüência de rádio.
- RADIO: pressione esquerda ou direita para iniciar a busca automática.

### **⑦ OPTIONS**

- Entra e sai do menu de configuração do sistema.
- (8) ►II (Reproduzir/pausar)
- DISC: inicia/pausa a reprodução.
- RADIO: inicia a instalação automática do rádio na primeira configuração.

### (Parar)

- Encerra uma operação.
- DISC: pára a reprodução.
- RADIO: mantenha este botão pressionado para apagar a estação de rádio atual.

### 10 Teclado numérico 0 a 9

- Insere uma faixa/título/capítulo do disco.
- Insere um número de uma estação de rádio pré-sintonizada.

### (1) AUDIO SYNC

- Seleciona um idioma/canal de áudio.
- Ajusta atrasos da saída de áudio se a reprodução de vídeo estiver mais lenta do que a saída de áudio.

### 12 **ZOOM**

Amplia a imagem na TV.

### Controle remoto (continuação)

- **Botões de origem**
- AUX (MP3 LINK): alterna para o modo de origem externa AUX I, AUX 2, DI (DIGITAL IN) ou MP3 LINK.
- RADIO: alterna para a faixa de onda FM ou AM/MW.
- USB: alterna para o modo USB.
- DISC: alterna para o modo DISC.

### ( MENU (BACK)

- DVD: retorna ao menu de título.
- VCD/SVCD: durante a reprodução (no modo PBC ON (LIGADO) somente), retorna ao menu PBC.
- (15) I / ► (Anterior /Seguinte)
- DISC: pula para o título/capítulo/faixa anterior ou seguinte.
- RADIO: seleciona uma estação de rádio présintonizada.
- (16) ₩ (Mudo)
- silencia ou restaura o volume.

### **(7)** SURROUND

 Seleciona o modo multicanal surround, estéreo ou festa.

### (18) VOL +/-

- Ajusta o nível do volume.

### (9) SOUND MODES +/-

- Seleciona um efeito sonoro predefinido.

### **20 SUBTITLE**

Seleciona um idioma de legenda do DVD.

### (2) REPEAT (PROGRAM)

- DISC: seleciona vários modos de repetição ou de reprodução aleatória; desliga o modo de repetição ou de reprodução aleatória.
- RADIO: pressione este botão para iniciar a programação manual de pré-sintonização.
- RADIO: pressione e mantenha pressionado este botão para iniciar a programação automática de pré-sintonização

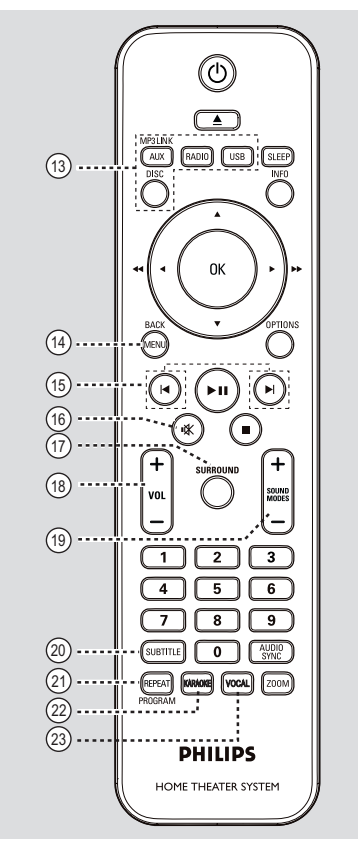

### 2 KARAOKE

 Entra ou sai do menu de configuração do microfone.

### 23 VOCAL

- Alterna entre várias modos de áudio.

### Uso do controle remoto

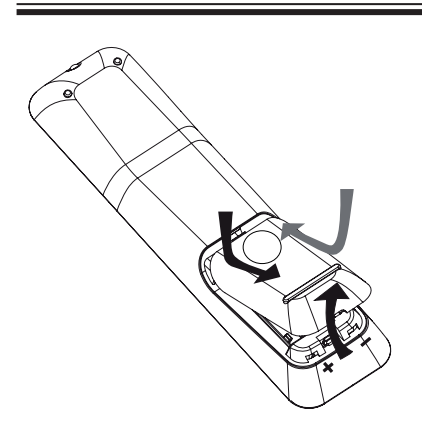

- Empurre para abrir o compartimento das pilhas.
- Insira duas pilhas do tipo R03 ou AAA, seguindo as indicações (+ -) no interior do compartimento.
- 3 Feche a tampa.
- Aponte o controle remoto diretamente para o sensor do controle remoto (IR) no painel frontal.
- Selecione a origem que deseja controlar pressionando o botão AUX (MP3 LINK), RADIO, USB ou DISC no controle remoto.
- Selecione a função desejada (por exemplo, I◄, ►I).

### CUIDADO!

Remova as pilhas se estiverem descarregadas ou se não precisar usar o controle remoto por um período longo.
Nunca misture as pilhas (antigas com novas ou de zinco-carbono com alcalinas, etc.).

 As pilhas contêm substâncias químicas que exigem cuidados especiais em seu descarte.

### **Conexões básicas**

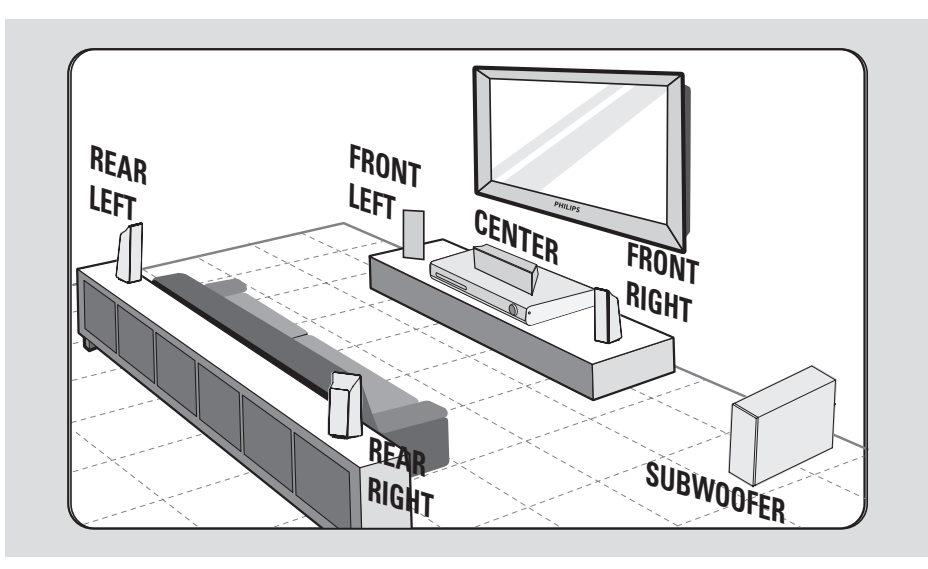

### Etapa I: Posicionamento das caixas acústicas

O sistema Home theater Philips é simples de instalar. No entanto, um posicionamento de sistema adequado é fundamental para garantir o máximo desempenho de som.

- Posicione as caixas acústicas frontais esquerda e direita a distâncias iguais da TV e a um ângulo de aproximadamente 45 graus da posição de audição.
- Posicione a caixa acústica central acima da TV ou da unidade principal para que ocorra a localização do som do canal central.
- Osicione as caixas acústicas traseiras na altura normal dos ouvidos para audição, uma de frente para a outra ou fixas na parede.
- Posicione o subwoofer no canto do cômodo. Se não for possível, mantenha-o a pelo menos um metro de distância da TV.

### Dicas úteis:

— O diagrama de posicionamento aqui mostrado é apenas uma orientação que propicia um ótimo desempenho do sistema. Você pode encontrar outras opções de posicionamento mais adequadas ao seu cômodo que proporcionem uma experiência de som agradável.

 Para evitar interferências magnéticas, nunca posicione as caixas acústicas frontais muito perto da TV.

 As caixas acústicas traseiras são identificadas como REAR LEFT (TRAS. ESQ.) ou REAR RIGHT (TRAS. DIR.).

 As caixas acústicas frontais são identificadas como FRONT LEFT (FRONTAL ESQ.) ou FRONT RIGHT (FRONTAL DIR.).

 Para ajustar as caixas acústicas, consulte 'Guia rápido - Ajuste dos canais das caixas acústicas'.

### Conexões básicas (continuação)

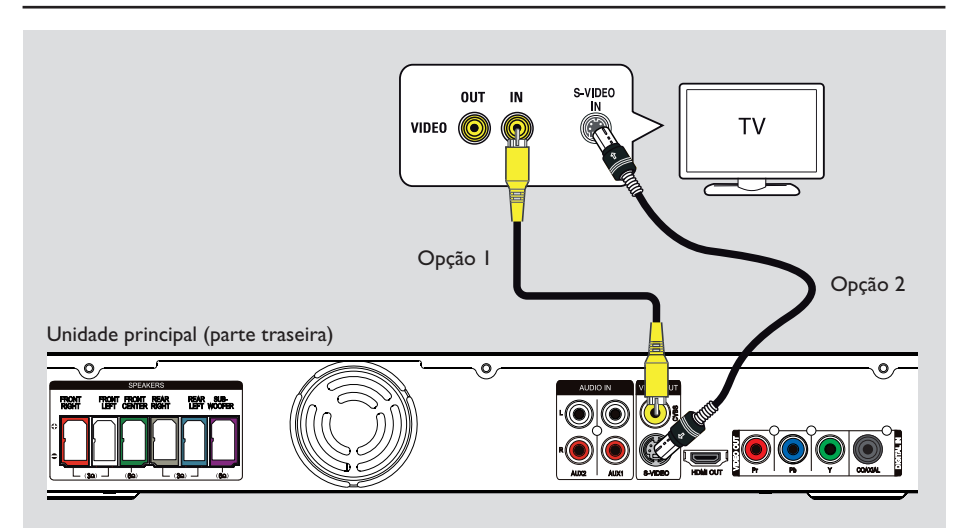

### Etapa 2: Conexão com a TV

Esta conexão permite exibir a reprodução de vídeo a partir da unidade. Você só precisará selecionar <u>uma</u> das opções abaixo para fazer a conexão de vídeo.

- Para uma TV padrão, siga a opção 1 ou 2.
- Para uma TV Progressive scan, siga a opção 3.
- Para uma TV HDMI, siga a opção 4.

#### Dica útil:

Portugu

 É importante conectar a unidade diretamente à TV para aproveitar a melhor qualidade de vídeo.
 Para ouvir o áudio da TV pela unidade, conecte os soquetes AUDIO IN-AUX na unidade à saída de áudio na TV (cabos não fornecidos). Pressione AUX (MP3 LINK) várias vezes até que 'AUX 1' ou 'AUX 2' seja exibido no painel frontal.

### Opção I: Conectando o soquete Video

 Use o cabo de vídeo composto (amarelo) fornecido para conectar o soquete CVBS na unidade principal ao soquete de entrada de vídeo (ou identificado como A/V In, Video In, Composite ou Baseband) na TV.

→ Ele proporciona uma boa qualidade de imagem.

### Opção 2: Conectando o soquete S-Video

 Use um cabo S-video (não fornecido) para conectar a tomada S-VIDEO na unidade principal à tomada de entrada S-Video (ou identificada como Y/C ou S-VHS) na TV.
 Ele proporciona uma boa qualidade de imagem.

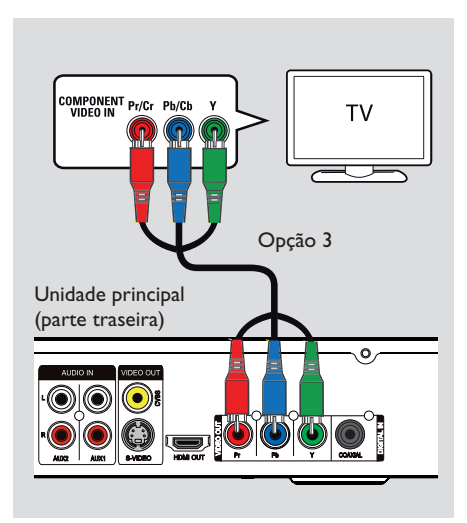

### Opção 3: Conexão com uma TV Progressive scan ou entrada de vídeo componente

A qualidade de vídeo Progressive scan só está disponível quando se usa Y Pb Pr. É necessária uma TV com Progressive scan. Ela proporciona qualidade de imagem superior para assistir a filmes em DVD.

 Use os cabos de vídeo componente (vermelho/ azul/verde - não fornecidos) para conectar os soquetes Y Pb Pr da unidade principal aos soquetes de entrada de vídeo componente correspondentes (ou identificados como Y Pb/ Cb, Pr/Cr ou YUV) na TV.
 Ele proporciona uma boa qualidade de

imagem.

2 Se sua TV aceita sinais progressivos, consulte o capítulo 'Guia rápido - Configuração do recurso Progressive scan' para obter a configuração detalhada do recurso Progressive.

### Conexões básicas (continuação)

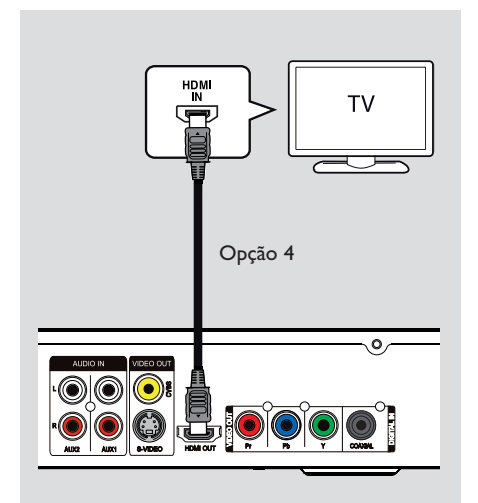

### Opção 4: Conexão com uma TV compatível com HDMI

HDMI (High Definition Multimedia Interface) é uma interface digital que permite transmissão de vídeo digital pura, sem perda na qualidade da imagem.

→ Ele proporciona melhor qualidade de imagem.

Use o cabo HDMI (fornecido) para conectar a saída HDMI OUT na unidade principal à entrada HDMI IN em um dispositivo compatível com HDMI (por exemplo, TV HDMI, DVI TV compatível com HDCP.)
 Ele proporciona melhor qualidade de imagem.

#### Nota:

esta unidade é compatível com HDMI CEC, que permite que dispositivos conectados controlem uns aos outros via HDMI. Consulte 'Opções do menu de configuração - { Conf. Vídeo > Instalação HDMI > EasyLink }' para obter detalhes.

#### Dica útil:

 Para que o HDMI seja retrocompatível com alguns aparelhos de DVI, é preciso usar um plugue adaptador apropriado.

 Se um aparelho de DVI estiver conectado, será necessário um cabo de áudio extra para transmissões de áudio.

### Conexões básicas (continuação)

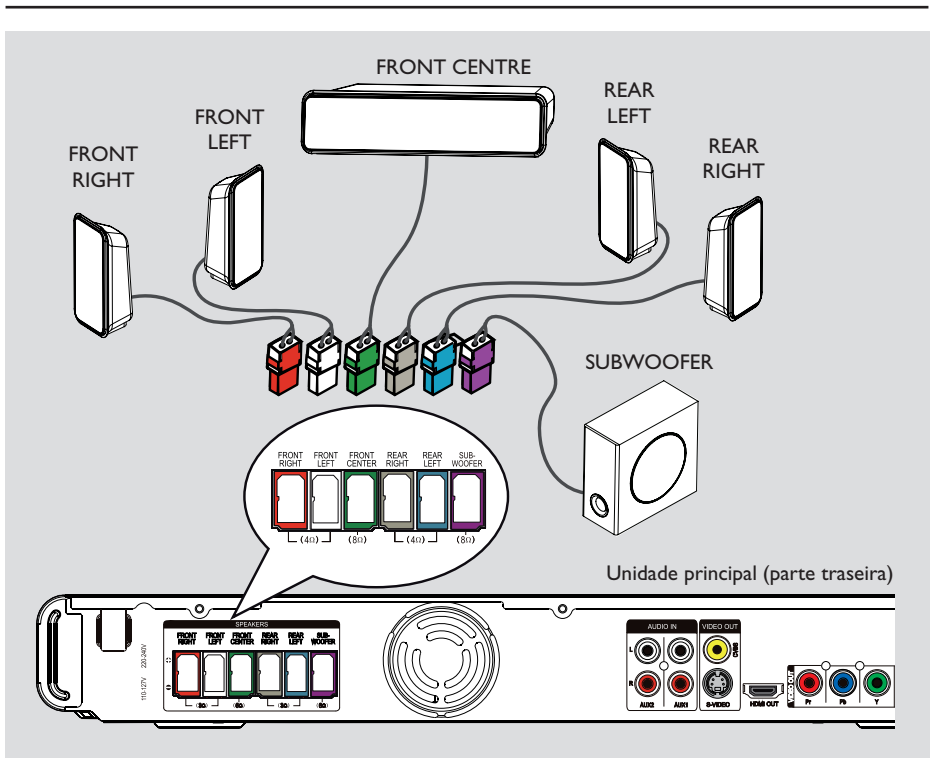

### Etapa 3: Conexão das caixas acústicas e do subwoofer

 Conecte todas as caixas acústicas e o subwoofer aos soquetes correspondentes na parte traseira da unidade principal. Certifiquese de que as cores dos plugues e soquetes são correspondentes.

Dicas úteis:

 Para evitar ruídos indesejados, nunca coloque as caixas acústicas muito próximo da unidade principal, do subwoofer, da fonte de alimentação AC, da TV ou de outras fontes de radiação.

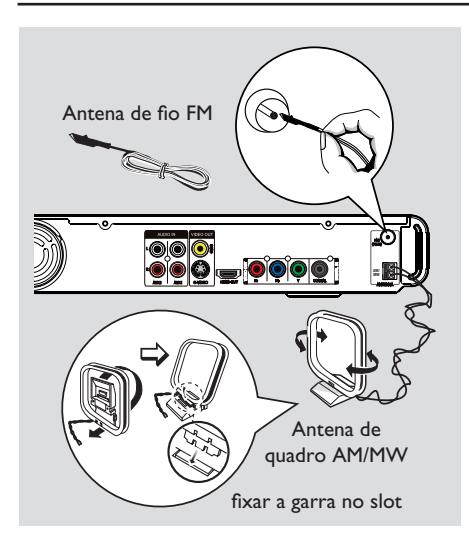

### Conexões básicas (continuação)

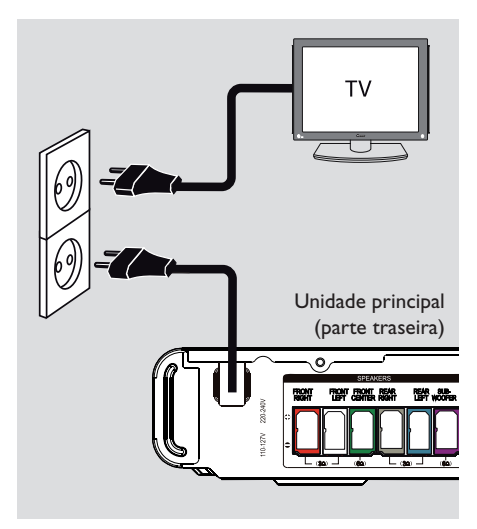

## B. Português

### Etapa 4: Conexão de antenas FM e AM/MW

- Conecte a antena de quadro AM/MW fornecida ao soquete AM/MW. Posicione a antena de quadro AM/MW em uma prateleira, ou fixe-a em um suporte ou na parede.
- Conecte a antena FM fornecida ao soquete FM 75 Ω. Estique a antena FM e fixe suas extremidades na parede.

Para conseguir uma melhor recepção de FM, conecte uma antena externa de FM (não fornecida).

### Dicas úteis:

 Ajuste a posição das antenas para obter a melhor recepção.

 Posicione as antenas o mais distante possível da TV, do videocassete ou de outra fonte de radiação, para evitar interferências indesejadas.

### Etapa 5: Conexão do cabo de alimentação

#### Notas:

 Para verificar a voltagem da alimentação, consulte a parte traseira ou inferior da unidade principal.

 Desligar no modo de espera não desconecta a unidade da rede elétrica.

Quando todas as conexões forem concluídas, ajuste o seletor de voltagem de acordo com a tensão da rede de alimentação local.

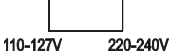

2 Conecte o cabo de alimentação AC à tomada de alimentação.

→ O LED standby (espera) se acende na unidade principal.

#### Dica útil:

 Antes de fazer ou alterar conexões, certifique-se de que todos os aparelhos estejam desconectados da tomada.

### **Conexões opcionais**

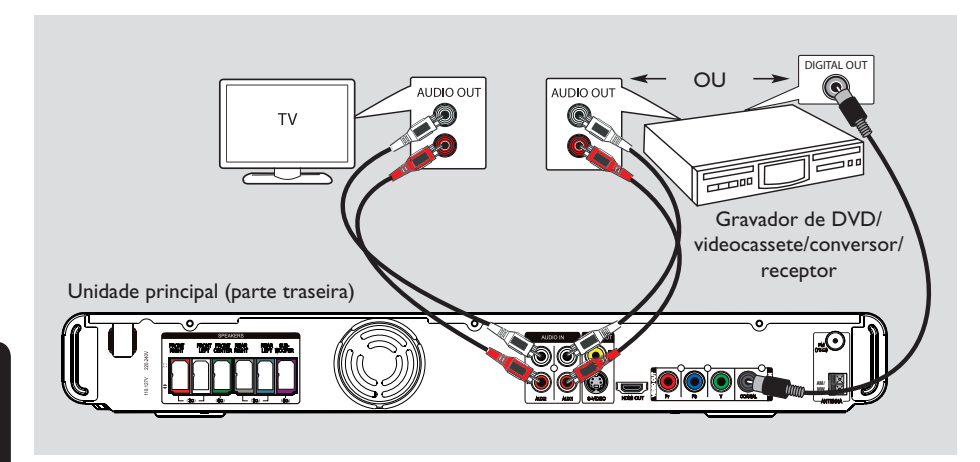

### Conectando o áudio de outros dispositivos

Esta unidade fornece conexão de áudio analógico e digital. Você pode conectar a saída de áudio de um dispositivo de áudio/vídeo (por exemplo, gravador de DVD, videocassete, decodificador/receptor, console de jogos ou TV) à unidade principal para desfrutar dos recursos de som surround multicanal.

Use um cabo de áudio (não fornecido) para conectar os soquetes AUDIO IN-AUXI ou AUDIO IN-AUX2 na unidade principal aos soquetes AUDIO OUT no dispositivo conectado.

Para ouvir a saída de áudio dessa conexão, pressione **AUX (MP3 LINK)** várias vezes até que 'AUX I' ou 'AUX 2' seja exibido no painel frontal. Ou

 Use um cabo coaxial (não fornecido) para conectar o soquete DIGITAL IN-COAXIAL na unidade principal ao soquete DIGITAL no dispositivo conectado.

Para ouvir a saída de áudio dessa conexão, pressione **AUX (MP3 LINK)** várias vezes até que 'DI' seja exibido no painel frontal.

### Localização do canal de exibição correto

- Pressione () para ligar a unidade.
- Pressione DISC no controle remoto.
- 3 Ligue a TV e sintonize-a no canal de entrada de vídeo (Video In) correto.
   → Uma outra opção é ir para o canal mais

Johna odra obyao e in para o canta mais baixo da TV e pressionar o botão Channel
 Down no controle remoto da TV até o canal de entrada de vídeo (Video In) aparecer.
 → Você pode pressionar o botão ⊕ várias vezes no controle remoto.

➔ Normalmente este canal está entre os canais mais baixos e mais altos e pode chamarse FRONT, A/V IN ou VIDEO, etc.

→ Consulte o manual do usuário da TV para saber como selecionar a entrada correta na TV.

### Alternância para outra origem de reprodução

### Na unidade principal

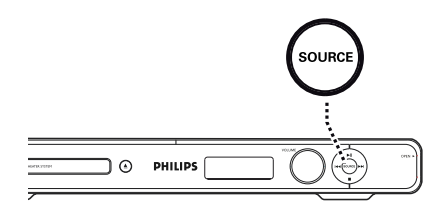

- B. Português
- Pressione o botão SOURCE na unidade principal várias vezes para selecionar:
  - $\begin{array}{l} \text{DISC} \rightarrow \text{FM} \rightarrow \text{AM}/\text{MW} \rightarrow \text{AUX} \ I \rightarrow \\ \text{AUX} \ 2 \rightarrow \text{DI} \ (\text{DIGITAL IN}) \rightarrow \\ \text{MP3} \ \text{LINK} \rightarrow \text{DISC} \ .... \\ \end{array}$

### Ou

#### No controle remoto

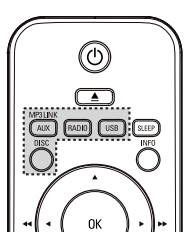

 Pressione AUX (MP3 LINK) várias vezes para ouvir a saída de áudio do dispositivo externo.

→ 'AUX I' para um dispositivo conectado aos soquetes AUDIO IN-AUX I.

→ 'AUX 2' para um dispositivo conectado aos soquetes AUDIO IN-AUX 2.

→ 'DI' para um dispositivo conectado ao soquete DIGITAL IN-COAXIAL.

→ 'MP3 LINK' para um dispositivo conectado ao MP3 LINK.

- Pressione RADIO para alternar para a faixa de onda FM ou AM/MW.
- Pressione USB para alternar para o modo USB.
- Pressione **DISC** para alternar para o modo DISC.

### Ajuste das preferências de idioma

As opções de idioma são diferentes, dependendo do país. Elas podem não corresponder às ilustrações do manual do usuário.

### Idioma da exibição em tela (OSD)

O idioma de OSD (exibição em tela) para esta unidade não será alterado; a configuração que você fez será mantida, independentemente das mudanças feitas no idioma do disco de DVD.

- No modo de disco, pressione **OPTIONS** no controle remoto.
  - → { Configuração Geral } aparece.

### 2 Pressione ►.

③ Pressione os botões ▲▼ para selecionar o ícone <sup>(γ</sup>)<sup>0</sup> { Tela de Idiomas } no menu e pressione ▶.

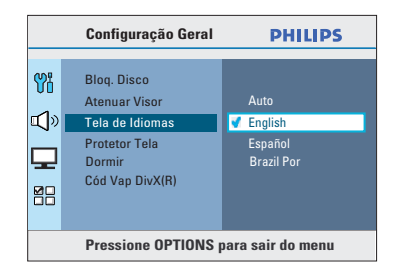

④ Use as teclas ▲▼ para selecionar o idioma e pressione OK para confirmar.

### Idioma de áudio, legenda e menu para reprodução de DVD

Você pode selecionar as configurações do idioma preferido para a reprodução de DVD. Se o idioma selecionado estiver gravado no disco de DVD, a unidade reproduzirá automaticamente o disco no idioma. Caso contrário, será usado o idioma padrão do disco.

- Pressione duas vezes para interromper a reprodução (se ela estiver em andamento). Depois pressione OPTIONS.
- Pressione V várias vezes para selecionar o ícone 2 (Preferências) e pressione .
- 3 Use os botões ▲▼ para selecionar uma das opções abaixo e pressione ►.

|                                     | Preferências                                                                    | PHILIPS                                                                                                    |
|-------------------------------------|---------------------------------------------------------------------------------|----------------------------------------------------------------------------------------------------|
| ₩<br>₩<br>₩                         | Áudio<br>Legenda<br>Menu Disco<br>Controle Pais<br>PBC<br>Nav MP3/JPEG<br>Senha | <ul> <li>Brazilian-Portuguese</li> <li>Chinês (Simp)</li> <li>Francês</li> <li>Espanhol</li> <li>Português</li> <li>Polonês</li> <li>Italiano</li> </ul> |
| Pressione OPTIONS para sair do menu |                                                                                 |                                                                                                    |

### { Áudio }

Seleciona o idioma de áudio preferido para a reprodução de DVD.

### { Legenda }

Seleciona o idioma de legenda preferido para a reprodução de DVD.

#### { Menu Disco }

Seleciona o idioma preferido para o menu do disco para a reprodução de DVD.

Use as teclas ▲▼ para selecionar o idioma e pressione OK para confirmar.

#### Se o idioma desejado não estiver na lista, selecione { Outros }. Use o teclado numérico (0 a 9) no controle remoto para inserir o código de quatro dígitor do idioma (XXXX) (consult

quatro dígitos do idioma 'XXXX' (consulte a página 4) e pressione **OK** para confirmar.

6 Repita as etapas 3 ~ 4 para definir outras configurações.

Dicas úteis:

 Durante a reprodução de DVD, você pode pressionar AUDIO SYNC e SUBTITLE no controle remoto para alterar os idiomas de áudio e vídeo, respectivamente. Esse procedimento, no entanto, não altera as configurações padrão feitas anteriormente.

 Em alguns DVDs, o idioma do menu de legendas/áudio/disco pode ser alterado somente pelo menu do disco DVD.

### Ajuste do recurso Progressive Scan

(somente para TVs com Progressive Scan) O recurso Progressive Scan exibe o dobro do número de quadros por segundo que o modo Interlaced (Entrelaçado) (o sistema de TV comum). Com quase o dobro do número de linhas, o Progressive Scan oferece resolução e qualidade de imagem superiores.

### Antes de iniciar...

Verifique se conectou a unidade a uma TV Progressive scan (consulte 'Opção 3: conectando uma TV Progressive scan ou entrada de vídeo componente').

 Ligue a TV no canal de exibição correto para esta unidade.

➔ Verifique se o modo Progressive scan da TV está desativado (ou ajustado para o modo Interlaced). Consulte o manual do usuário da TV.

- Ligue a unidade e pressione DISC no controle remoto.
- 3 Pressione **OPTIONS** no controle remoto.
- ④ Pressione ▼ várias vezes para selecionar o ícone ♀ { Conf. Vídeo } e pressione ▶.

|                                     | Conf. Vídeo                                                                                                 | PHILIPS       |
|-------------------------------------|----------------------------------------------------------------------------------------------------|---------------|
| ₩                                   | Tipo de TV<br>Tela da TV<br>Progressivo<br>Defin. Imagem<br>Instalação HDMI<br>Componente<br>Closed Caption | ✔ Desi<br>Lig |
| Pressione OPTIONS para sair do menu |                                                                                                    |               |

5 Vá para { **Progressivo** } > { Lig } no menu e pressione **OK** para confirmar.

6 Leia a mensagem de notificação na TV, confirme a ação selecionando { OK } no menu e pressione OK.

Não haverá imagem na tela da TV até você ativar o modo Progressive scan na TV.

- Ative o modo Progressive scan da TV.
   Consulte o manual do usuário da TV.
   Uma mensagem aparece na tela da TV.
- Confirme a ação, selecionando { OK } no menu e pressione OK.
   O ajuste está concluído e você pode começar a desfrutar da imagem de alta qualidade.

### Se não houver imagem

- 🕕 Pressione 🔺 na unidade principal.
- Pressione AUDIO SYNC no controle remoto.

### Dicas úteis:

 Se aparecer uma tela de TV em branco/ distorcida, aguarde 15 segundos pela recuperação automática.

– Algumas TVs com Progressive scan não são totalmente compatíveis com esta unidade, o que resulta na falta de naturalidade da imagem durante a reprodução de um disco DVD VIDEO no modo Progressive scan. Neste caso, desative o recurso Progressive scan na unidade e na TV.

### Guia rápido (continuação)

### Ajuste dos canais das caixas acústicas

É possível ajustar os retardos (somente caixas central e surround) e o nível de volume das caixas acústicas, individualmente. Esses ajustes permitem otimizar o som de acordo com o seu ambiente e com o posicionamento das caixas.

#### Antes de iniciar...

Interrompa a reprodução do disco pressionando o botão ■ duas vezes ou remova o disco da bandeja. Caso contrário, não será possível acessar as configurações.

- No modo de disco, pressione OPTIONS no controle remoto.
- Selecione { Volume Cxs Som } e pressione >.

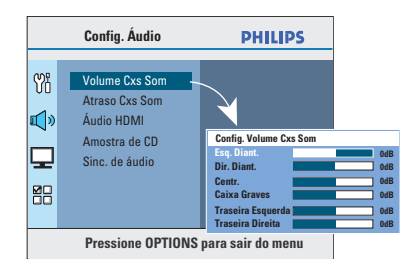

④ Use as teclas ◀► para ajustar o volume de cada caixa (-6dB a +6dB) e pressione OK para confirmar. Use as teclas ▲▼ para realçar { Atraso Cxs
 Som } e pressione ►.

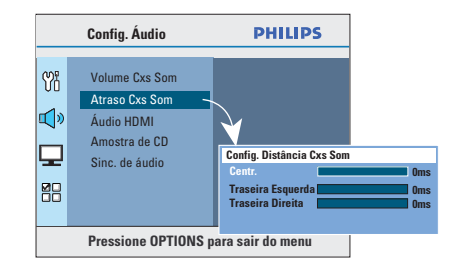

- 3 Use as teclas ◄► para definir os atrasos (0 ms a 15 ms) das caixas central e traseiras de forma adequada às suas necessidades de som surround.
- Pressione OK para confirmar.

#### Dicas úteis:

 Um aumento/diminuição de 1 ms no tempo de retardo equivale a uma mudança de 30 cm na distância.

 Use ajustes de retardos mais longos quando as caixas acústicas traseiras estiverem mais próximas do ouvinte do que as frontais.

 O tom de teste será gerado automaticamente para ajudá-lo a avaliar o nível de som de cada caixa acústica.

### Guia rápido (continuação)

### Configurando o controle EasyLink

Este recurso permite que dispositivos compatíveis com HDMI CEC controlem uns aos outros com um único controle remoto. O controle EasyLink só está disponível quando você conecta este Home Theater a uma TV ou dispositivo compatível com HDMI CEC por meio de um cabo HDMI.

B. Portuguê

Ligue as operações HDMI CEC na TV e nos outros dispositivos conectados. (Consulte o manual da TV ou dos dispositivos conectados para obter detalhes.)

- 2 Pressione **DISC** no controle remoto.
- Pressione OPTIONS.
- Pressione ▼ para selecionar o ícone ↓ { Conf. Vídeo } no menu e pressione ▶.
- Selecione { Instalação HDMI } > { EasyLink } e pressione OK.

| EasyLink                                                                                             |  |
|----------------------------------------------------------------------------------------------------|--|
| TV de lig. autom.<br>Modo de espera do sistema<br>Controle sist. áudio<br>Mapeamento da entrada HDMI |  |
| Pressione OPTIONS para sair do menu                                                                  |  |

- As funções { TV de lig. autom. } e { Modo de espera do sistema } são ativadas por padrão.
- Para ativar a função de alternância de entrada com um toque, selecione { Controle sist. áudio } > { Lig } e pressione OK.
   Verifique se as saídas de áudio da TV/ dispositivos estão conectadas às entradas de áudio da unidade principal.
- Selecione { Mapeamento da entrada HDMI } e pressione OK.
- Selecione { OK } para confirmar a pesquisa de dispositivos e pressione OK.
   O menu de mapeamento do dispositivo de entrada de áudio é exibido.

- Selecione a entrada { AUXI / AUX2 / COAXIAL IN / MP3 LINK } no menu e pressione u. Selecione a TV/dispositivo que corresponde à entrada de áudio e pressione OK.
- Para sair do menu, pressione OPTIONS.

#### Controle com um toque

#### Notas:

 Para ativar a função de reprodução com um toque, um disco de vídeo deverá ser inserido no compartimento de discos antes da operação.

 A Philips não garante 100% de interoperabilidade com todos os dispositivos compatíveis com HDMI CEC.

#### Reprodução com um toque

#### Pressione ►II.

→ O Home Theater é ligado e a reprodução do disco é iniciada.

→ A TV liga automaticamente e alterna para o canal de vídeo correto.

### Alternância de entradas com um toque

Com o Home Theater e a TV ligados;

Selecione um canal de TV para assistir à programação de TV ou inicie a reprodução de outro dispositivo conectado.
 Este Home Theater alterna automaticamente para a entrada de áudio correspondente e reproduz o som pelo sistema de caixas acústicas.

### Desligamento com um toque

 Pressione o botão STANDBY/POWER para desligar a unidade e todos os dispositivos compatíveis com HDMI CEC.

→ Ao usar o controle remoto da unidade, pressione e mantenha pressionado (<sup>1</sup>)

### Discos reproduzíveis

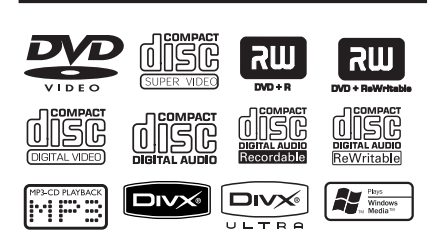

### O sistema Home theater DVD reproduz:

- Digital Versatile Discs (DVDs)
- Video CDs (VCDs)
- Super Video CDs (SVCDs)
- DVD gravável finalizado (DVD±R), DVD regravável (DVD±RW)
- Discos compactos de áudio (CDs)
- Discos MP3/ Windows Media<sup>™</sup> Audio, arquivos de fotos (Kodak, JPEG) em CD-R(W)
  - Formato ISO 9660/UDF
  - Suporte para resolução JPEG de até 3072 x 2048
  - Freqüências de amostragem suportadas: 32 kHz, 44,1 kHz, 48 kHz
  - Taxas de bits suportadas: 32 a 256 (kbps), taxas de bits variáveis (média de 128 kbps)
- Arquivos DivX em CD-R(W)/DVD+R(W):
   DivX 04/03/05/6, DivX Ultra

### Códigos regionais para discos DVD

Os discos e DVD players são projetados com restrições regionais. Antes de reproduzir um disco, certifique-se de que ele pertence à mesma região que o aparelho. O código regional desta unidade é indicado no painel traseiro ou inferior.

### **Operações de disco**

### Notas:

 A exibição do ícone de restrição (ø ou X) aparece na tela da TV quando se pressiona um botão. Isso significa que a função não está disponível no disco atual ou naquele momento.

- Nunca coloque nenhum objeto que não seja o disco na bandeja de disco. Isso pode danificar o aparelho.

### Reprodução de um disco

Pressione SOURCE várias vezes até 'DISC' aparecer no display (ou pressione DISC no controle remoto).

- 2 Ligue a TV no canal de exibição correto para esta unidade.
   A tela de fundo azul do DVD aparece na tela da TV.
- 3 Pressione A para abrir a bandeja de disco.
- Insira um disco e pressione bandeja.

→ Certifique-se de que o rótulo do disco esteja voltado para cima. No caso de discos de dupla face, coloque o lado que deseja reproduzir voltado para cima.

 A reprodução é iniciada automaticamente.
 Consulte as páginas a seguir para obter mais informações sobre opções e recursos de reprodução.

#### Dicas úteis:

 Se ocorrerem problemas na reprodução de um determinado disco, remova-o e experimente outro. Discos formatados incorretamente não podem ser reproduzidos nesta unidade.

 Alguns discos não podem ser reproduzidos neste DVD player devido à configuração e às características do disco ou devido à condição do software de criação e gravação utilizado.

### Controles básicos da reprodução

#### Pausa na reprodução

- Durante a reprodução, pressione >II.
   No modo de pausa, você pode pressionar
  - para avançar um quadro de cada vez.

→ Para reiniciar a reprodução, pressione ►II novamente.

### Seleção de outra faixa/capítulo

Pressione |4/ >> ou use o teclado numérico (0 a 9) para inserir um número de faixa/ capítulo.

→ Se o modo repetir faixa estiver ativado, pressione I novamente para reproduzir a mesma faixa/capítulo.

#### Procura para trás/para a frente

Pressione ◀◀ / ►► no controle remoto. → Durante a procura, pressione ◀◀ / ►► várias vezes para acelerá-la.

→ Para retomar a reprodução normal, pressione ►II.

#### Parada da reprodução Pressione ■.

### Dicas úteis:

− Se a mensagem 'Reproduzir do começo, pressione I◀' aparecer na TV quando você inserir um disco, pressione I◀ para iniciar a reprodução do início.

 Este é um recurso de economia de energia. A unidade alterna automaticamente para o modo de espera se você não pressionar nenhum botão por 15 minutos depois do fim da reprodução de um disco.

O protetor de tela será iniciado

automaticamente se a reprodução do disco for interrompida por cerca de 5 minutos.

### Seleção das diversas funções de repetição/reprodução aleatória

A disponibilidade das opções de repetição de reprodução e do modo de reprodução aleatória variam de acordo com o tipo de disco.

 Durante a reprodução de um disco, pressione REPEAT (PROGRAM) várias vezes no controle remoto para escolher um modo de repetição/reprodução aleatória.

### DVD

- → RPT ONE (repetir capítulo)
- → RPT TT (repetir título)
- → SHUFFLE (reprodução aleatória)
- → RPT SHF (repetir repetição aleatória)
- → RPT OFF (sair do modo de repetição)

### VCD/SVCD/CD

- → RPT ONE (repetir faixa)
- $\rightarrow$  RPT ALL (repetir disco)
- → SHUFFLE (reprodução aleatória)
- → RPT SHF (repetir repetição aleatória)
- → RPT OFF (sair do modo de repetição)

### Áudio MP3/ Windows Media<sup>™</sup>/ DivX®

- → RPT ONE (repetir faixa)
- → RPT ALL/FLD (repetir tudo/pasta)
- → SHUFFLE (reprodução aleatória)
- → RPT OFF (sair do modo de repetição)

#### Dica útil:

 Não é possível repetir a reprodução de VCDs/ SVCDs quando o modo PBC está ativo.

### Outros recursos de reprodução para discos de vídeo (DVD/VCD/ SVCD)

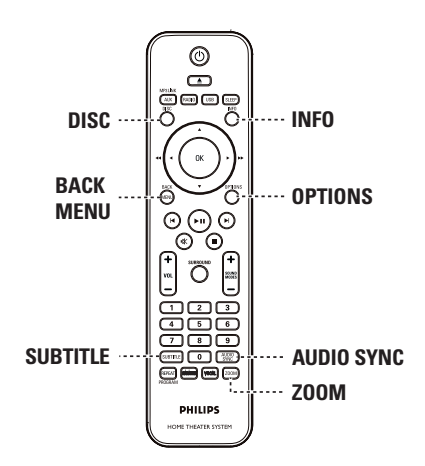

### Nota:

É possível que os recursos operacionais aqui descritos não estejam disponíveis para determinados discos. Consulte sempre as instruções fornecidas com os discos.

### Uso do menu do disco

Dependendo do formato do disco, após seu carregamento poderá aparecer um menu na tela da TV.

### Para selecionar um recurso ou item de reprodução

Use as teclas 
 Las as teclas 
 No controle remoto e pressione OK para iniciar a reprodução.

### Para acessar ou remover o menu

Pressione **DISC** no controle remoto.

### Visualização de informações sobre a reprodução

Esta unidade pode exibir informações sobre a reprodução do disco (por exemplo, título ou número do capítulo, o idioma de áudio/legendas). Várias operações podem ser realizadas sem interromper a reprodução do disco.

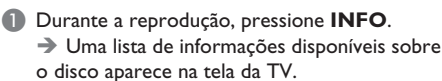

| DVD         |                      |
|-------------|----------------------|
| Menu        | •                    |
| Tít.        | 01/01                |
| Capít.      | 02/99                |
| Áudio       | 2ca Chi              |
| Legenda     | Desl 🔻               |
| tx transf 7 | Tít. Reprod. 0:29:17 |

### VCD/SVCD

| Menu        | •            |         |
|-------------|--------------|---------|
| Faixa       | 09/16        |         |
| H. Disco    | 1:16:05      |         |
| H. Faixa    | 0:04:32      |         |
| Repetir     | Desl         |         |
|             |              | •       |
| tx transf 8 | Tít. Reprod. | 0:29:17 |

- ② Use as teclas ▲▼ para exibi-las e pressione OK para acessá-las.
- 3 Use o teclado numérico (0 a 9) para inserir o número/tempo ou use as teclas ▲▼ para fazer a seleção.
- Pressione OK para confirmar.
   A reprodução muda de acordo com o tempo escolhido ou o título/capítulo/faixa selecionado.
- 5 Para sair, pressione INFO.

### Zoom

Esta opção permite aplicar zoom ou percorrer a imagem na TV.

- Durante a reprodução, pressione ZOOM várias vezes para selecionar um grau de ampliação diferente.
   A reprodução continua.
- 2 Use as teclas ◀▶▲▼ para deslocar-se pela imagem ampliada.
- Pressione ZOOM várias vezes para retornar ao tamanho original.

### Alteração do idioma das legendas

Esta operação funciona somente em DVDs com vários idiomas de legenda. Você pode alterar o idioma desejado durante a reprodução de um DVD.

 Pressione SUBTITLE várias vezes para selecionar os idiomas da legenda.

#### Alternância de ângulos da câmera

Esta opção só estará disponível em DVDs que contenham seqüências gravadas de diferentes ângulos da câmera. Com essa opção, você poderá assistir a uma determinada cena de diferentes ângulos.

Se um ícone de câmera aparecer na tela da TV, pressione ANGLE várias vezes para selecionar os ângulos diferentes.

#### Alteração do idioma da trilha sonora

Esta operação funciona somente em DVDs com vários idiomas de trilha sonora ou em VCDs/SVCDs com diversos canais de áudio.

### Para DVD

 Pressione AUDIO SYNC várias vezes para selecionar os idiomas de áudio disponíveis.

### Para VCD e SVCD

 Pressione AUDIO SYNC várias vezes para selecionar os canais de áudio disponíveis oferecidos pelo disco (STEREO, MONO LEFT, MONO RIGHT ou MIX MONO).

### Ajuste de atrasos da reprodução de áudio

Este recurso permite ajustar atrasos do áudio se a reprodução de vídeo for mais lenta do que o fluxo de saída de áudio, resultando na sincronização labial. A única maneira de corrigir um erro de sincronização labial causado pelo atraso do vídeo é atrasando o áudio na mesma velocidade.

- Pressione e mantenha pressionado AUDIO SYNC até que 'Sinc. de Áudio' apareça na TV.
- 2 Em até cinco segundos, use VOL + − para ajustar atrasos da saída de áudio (0 a 200 ms).
   → Se não for usado em cinco segundos, o controle de volume retornará à sua função de controle de volume normal.

Dica útil:

 Defina o seu ajuste de AUDIO SYNC padrão favorito no menu de configuração, consulte 'Opções do menu de configuração' - { Config. Áudio > Sinc. de Áudio } para obter detalhes.

### Controle de reprodução (somente VCD)

O PBC (Playback Control) permite reproduzir VCDs/SVCDs de modo interativo, seguindo o menu na tela. Por padrão, o recurso PBC nesta unidade fica ativado.

### Para VCDs com recurso PBC (somente versão 2.0) e SVCDs.

 Durante a reprodução (no modo PBC ON (LIGADO) somente), pressione MENU (BACK) para retornar ao menu PBC.

Dica útil:

 Defina o seu ajuste de PBC padrão preferido no menu de configuração. Consulte 'Opções do menu de configuração' - { Preferências > PBC } para obter detalhes.

### Função de visualização (VCD/SVCD somente)

Esta função permite visualizar o conteúdo de um VCD/SVCD.

### Pressione DISC.

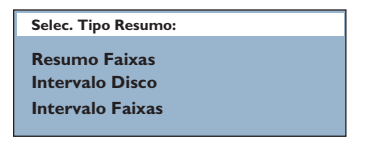

2 Use as teclas ▲▼ para selecionar uma das opções e pressione OK.

### { Resumo Faixas }

Exiba seis faixas diferentes em uma tela a cada vez. Esta operação permite que você dê uma olhada rápida em todas as faixas do disco.

#### { Intervalo Disco }

Exiba o disco todo em seis miniaturas de imagem. Esta operação divide o disco em seis partes com intervalos regulares e as exibe em uma tela.

### { Intervalo Faixas }

Exibe o conteúdo de uma única faixa em seis miniaturas de imagem. Esta operação divide uma única faixa em seis partes com intervalos regulares e as exibe na tela. Esta opção só está disponível durante o modo de reprodução.

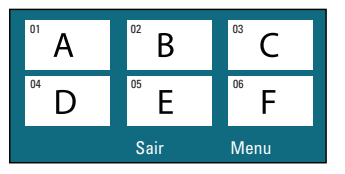

- Para ir para a página anterior ou para a seguinte, pressione I / ►I.
- Para retornar ao menu principal, selecione { Menu } na tela e pressione OK.
- Pressione OK na imagem em miniatura selecionada para iniciar a reprodução a partir dela.
- Para sair do menu de visualização, selecione { Sair } na tela e pressione OK.

### Reprodução de um disco MP3/ WMA

Esta unidade pode reproduzir a maioria dos arquivos MP3 e Windows Media™ Audio gravados em um disco gravável ou em um CD comercial.

### Antes de começar ...

Ligue a TV no canal de entrada de vídeo (Video In) correto. Consulte 'Localização do canal de exibição correto' para obter detalhes.

 Insira um disco MP3/WMA.
 O tempo de leitura do disco pode exceder 30 segundos devido à complexidade da configuração dos diretórios/arquivos.

→ O menu do disco aparece na tela da TV.

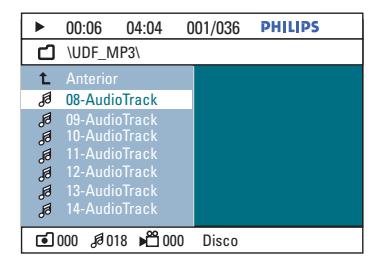

- ② Se o menu principal do disco contiver várias pastas, use as teclas ▲▼ para selecionar uma pasta desejada e pressione OK para abri-la.
- 3 Use os botões ▲▼ para selecionar um arquivo e pressione OK para iniciar a reprodução.

➔ A reprodução é iniciada a partir do arquivo selecionado e continua até o final da pasta.

Durante a reprodução:

- Pressione | / > | para reproduzir outro arquivo na pasta atual.
- Pressione 
   / >> para buscar uma música com retrocesso/avanço rápido.
- Para selecionar outra pasta do disco atual, pressione p várias vezes para realçar a pasta 'Anterior' e pressione OK para retornar ao menu raiz.
- ④ Para interromper a reprodução, pressione ■.

#### Dicas úteis:

 Ao inserir um disco MP3/JPEG, você pode exibir ou pular as pastas. Pressione OPTIONS e vá para { Preferências > NAV MP3/JPEG }.

 Somente a primeira sessão de um CD multissessão será reproduzida.

 
 É normal a ocorrência de 'pulos' ocasionais durante a reprodução de um disco MP3/WMA devido à menor clareza do conteúdo digital durante downloads pela Internet.

 Se houver algum caractere especial no nome da faixa MP3/WMA (ID3) ou no nome do álbum, talvez ele não apareça na tela corretamente porque a unidade não suporta os caracteres.

### Reprodução de um arquivo de imagem JPEG (apresentação de slides)

### Antes de começar ...

Ligue a TV no canal de entrada de vídeo (Video In) correto. Consulte 'Localização do canal de exibição correto' para obter detalhes.

Insira um CD de fotos JPEG (Kodak Picture CD, JPEG).

➔ No caso de discos Kodak, a apresentação de slides começa automaticamente.

→ No caso de discos JPEG, o menu de imagem aparece na tela da TV. Pressione ►II para iniciar a reprodução da apresentação de slides.

### Dica útil:

 Talvez leve mais tempo para exibir o conteúdo do disco devido ao grande número de músicas/ imagens compiladas em um disco.

#### Formato de arquivo suportado:

 A extensão do arquivo deve ser '\*.JPG', e não '\*.JPEG'.

 Esta unidade só pode exibir imagens de câmeras digitais com o formato JPEG-EXIF, normalmente usado por quase todas as câmeras digitais. Não é possível exibir JPEG, Motion JPEG ou imagens em formatos que não sejam JPEG nem clipes sonoros associados a imagens.

### Função de visualização prévia

 Durante a reprodução, pressione INFO.
 Doze imagens em miniatura serão exibidas na TV.

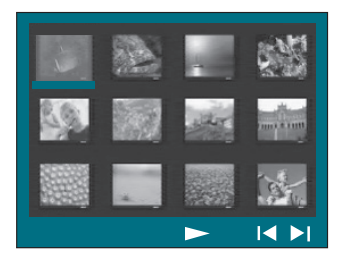

- Pressione I / ► para exibir as demais imagens da página anterior ou da seguinte.
- 3 Use as teclas ◀▶▲▼ para selecionar uma das imagens. Depois pressione OK para iniciar a reprodução.
- Pressione MENU (BACK) para retornar ao menu Picture CD.

### Zoom

- Durante a reprodução, pressione ZOOM várias vezes para selecionar um grau de ampliação diferente.
- 2 Use as teclas ◀▶▲▼ para deslocar-se pela imagem ampliada.

### Pular/girar imagem

 Durante a reprodução, use os botões ◀ ▶▲▼ para pular/girar a imagem na tela da TV.

| Αção                                       | Controle<br>remoto |
|--------------------------------------------|--------------------|
| Pular para a imagem anterior.              | •                  |
| Pular para a próxima imagem.               | •                  |
| Girar a imagem no sentido<br>horário.      |                    |
| Girar a imagem no sentido<br>anti-horário. | ▼                  |

### Reprodução simultânea de arquivos de música e de foto

Você pode criar uma reprodução de apresentação de slides musical se o disco contiver arquivos de música MP3/WMA e de imagem JPEG.

- Insira um disco que contenha arquivos MP3/ WMA e JPEG.
- ② Use os botões ▲▼ para selecionar um arquivo MP3/WMA no menu do disco e pressione OK para iniciar a reprodução.
- 3 Durante a reprodução de MP3/WMA, use os botões ◄ ▶▲▼ para selecionar um arquivo JPG no menu do disco e pressione OK.
   → A apresentação de slides é iniciada e continua até o final da pasta ou do álbum de fotos.
- Para retornar ao menu, pressione MENU (BACK).

### Reproduzindo um disco DivX®

Só é possível reproduzir vídeos DivX® alugados ou comprados por meio do código de registro DivX® desta unidade (consulte 'Opções do menu de configuração -{ Configuração Geral > Cód Vap DivX(R) }' para obter detalhes.)

- Insira um disco®.
- ② Use as teclas ◀ ►▲▼ para navegar até o arquivo que deseja reproduzir.
- OPRESSIONE OK para iniciar a reprodução.

Durante a reprodução:

- Se o disco DivX® oferecer legendas em diversos idiomas, pressione SUBTITLE no controle remoto para alterar o idioma da legenda.
- Se o título DivX® tiver diferentes faixas de áudio, pressione AUDIO SYNC no controle remoto para alterar o fluxo de áudio.
- Use as teclas 
   / >> no controle remoto para fazer uma busca com retrocesso/avanço rápido.
- Pressione INFO várias vezes até que o menu Time Search (Pesquisa por hora) apareça. Digite a hora na qual a reprodução deve começar.

→ A reprodução começa na hora inserida.

Dicas úteis:

 Há suporte para arquivos de legenda com as extensões .srt, .smi, .sub, .ssa e .ass, mas eles não aparecem no menu de navegação de arquivos.
 O nome de arquivo das legendas deve ser igual ao nome de arquivo do filme.

A legenda pode exibir uma média de 45 caracteres.

PHILIPS

### 2 Na página 'Conf. Microf.', use as teclas ▲▼ para selecionar o ajuste de microfone desejado e pressione **OK** para confirmar.

B. Português

| <b>{ Mic }</b><br>- Lig<br>- <u>Deslig</u>                                 | Liga ou desliga o<br>microfone do karaokê.                                                                                                    |
|----------------------------------------------------------------------------|----------------------------------------------------------------------------------------------------|
| { Volume Mic }                                                             | Define o volume do<br>microfone (0 a +20). O<br>volume padrão é 10.                                                                                |
| { Nível Eco }                                                              | Define o nível de eco<br>(0 a +20). O volume<br>padrão é 10.                                                                                       |
| { Tom }                                                                    | Define o nível de tom<br>(-10 a +10)<br>correspondente ao tom<br>da sua voz.                                                                       |
|                                                                            | <b>Nota:</b> selecione '-10' para<br>o tom mais baixo possível<br>e '+10' para o tom mais<br>alto. Para voltar ao tom<br>original, selecione '00'. |
| { Pontos }<br>- <u>Deslig</u><br>- Básica<br>- Intermediária<br>- Avançada | Seleciona o nível da<br>opção de pontuação.<br><b>Nota:</b> selecione { Deslg }<br>para desativar a opção de<br>pontuação do karaokê.              |

### Reproduzindo um disco de Karaokê

 Conecte um microfone (não fornecido) ao soquete **MIC** à direita do painel frontal.

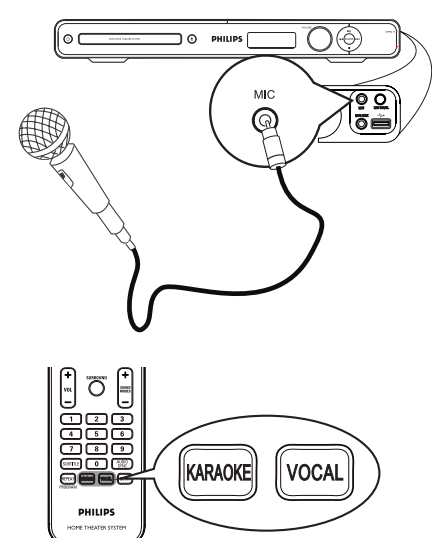

Insira um disco de karaokê.

- Se o menu do disco aparecer, use os botões ▲ ▼ para fazer a seleção e pressione OK para iniciar a reprodução.
- 3 Para desativar o vocal ou mudar o canal de som de um disco de karaokê, pressione VOCAL no controle remoto repetidamente para alternar entre os vários modos de áudio.

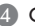

4 Comece a usar o karaokê.

### Dicas úteis:

- Durante o karaokê, você pode pressionar MIC LEVEL na unidade principal após ajustar o controle do volume para definir o nível de volume do microfone.

### Reprodução - Karaokê

🖌 Desl

### Ajuste de microfone

Conf. Microf.

Mic Volume Mic

Nível Eco Tom

Pontos

Pressione KARAOKE para acessar a página 'Conf. Microf.'.

### Reproduzindo um dispositivo USB

Você pode reproduzir ou exibir arquivos de dados (JPEG, MP3, Windows Media™ Audio ou DivX) na unidade flash USB ou no leitor de cartão de memória USB. No entanto, não é possível editar ou copiar arquivos de dados.

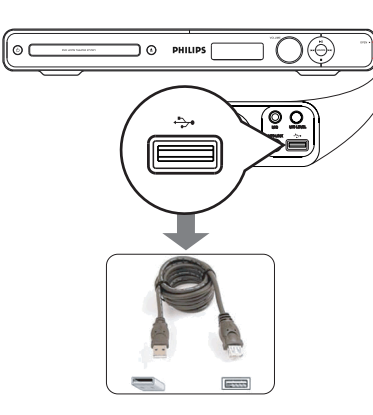

- Conecte diretamente a unidade flash USB / leitor de cartão de memória +>+ (USB) à tomada USB nesta unidade.
- 2 Uma mensagem será exibida na tela da TV por 5 (cinco) segundos quando o dispositivo for detectado.

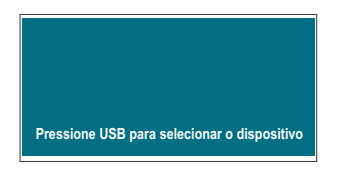

Pressione USB no controle remoto para acessar os dados na unidade.

➔ Quando são usadas várias unidades em um único leitor de cartão, somente um dos cartões conectados pode ser acessado.

➔ Os números do dispositivo podem variar em diferentes leitores de cartão.

- Selecione o arquivo que será reproduzido e pressione >II.
- Para obter mais informações sobre reprodução, consulte 'Reproduzindo um disco DivX', 'Reproduzindo um arquivo de imagem JPEG (apresentação de slides)' ou 'Reproduzindo um disco MP3/WMA' para obter detalhes.
- Antes de remover o dispositivo USB, pressione para interromper a reprodução ou DISC para alternar para o modo de disco.

Dicas úteis:

 O soquete USB não suporta a conexão de outros dispositivos USB, exceto de uma unidade flash USB/leitor de cartão de memória USB.
 Quando o dispositivo USB não encaixar no soquete USB, será necessário usar um cabo de

extensão USB (não fornecido). — A unidade não suporta mais de 300 pastas e

648 arquivos. - Só é possível ler e reproduzir o conteúdo do

dispositivo USB. – Conteúdos protegidos contra cópia não podem ser reproduzidos.

138

### Reprodução - Outro audio player

### Reprodução de outro audio player portátil

Ao conectar um audio player portátil a esta unidade, você obtém a melhor experiência sonora com o sistema de caixas acústicas. No entanto, o controle da reprodução só é possível no audio player portátil.

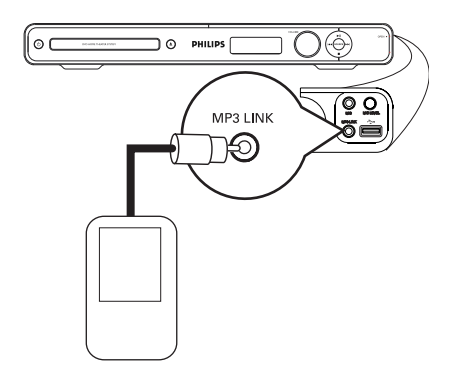

- Use um cabo de áudio estéreo de 3,5 mm stereo (não fornecido) para conectar o soquete MP3 LINK nesta unidade ao soquete de saída do fone de ouvido no audio player portátil.
- Pressione AUX (MP3 LINK) várias vezes no controle remoto até exibir 'MP3 LINK'.
- Inicie a reprodução no audio player portátil.
   A música será ouvida pelas caixas acústicas.
- Para interromper a reprodução, pressione o botão STOP no audio player portátil.

#### Dica útil:

 Se você alterar a origem de entrada pressionando um dos botões de origem (por exemplo, DISC/USB, RADIO), pressione o botão STOP no audio player portátil e pare a reprodução. Dica útil:

 Pare a reprodução no audio player portátil antes de alternar esta unidade para outra origem de entrada (por exemplo, DISC, USB).

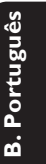

### Opções do menu de configuração

### Acesso ao menu de configuração

Você pode alterar as configurações desta unidade de acordo com suas preferências.

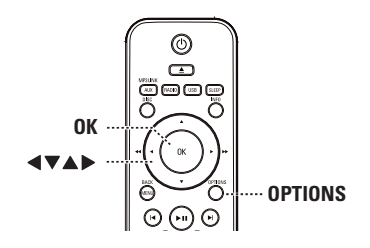

No modo de disco, pressione OPTIONS no controle remoto.

→ O menu de configuração será exibido.

2 Use os botões ▲▼ para selecionar uma das opções de configuração e pressione ►.

| Yi     | Configuração Geral |
|--------|--------------------|
| ۳<br>۵ | Config. Áudio      |
|        | Config. Vídeo      |
|        | Preferências       |

- Se não conseguir acessar { Preferências }, pressione OPTIONS para sair do menu Em seguida, pressione duas vezes antes de pressionar OPTIONS.
- 3 Use os botões ▲▼ para selecionar uma opção e pressione ►.
- Selecione a configuração que deseja alterar, pressione OK para confirmar e retorne ao item selecionado anteriormente.
   Instruções e explicações sobre as opções são fornecidas nas páginas a seguir.
   Se a opção no menu estiver esmaecida, isso significa que a função não está mais disponível

ou que não é possível alterar o estado atual.

**6** Para sair, pressione **OPTIONS**.

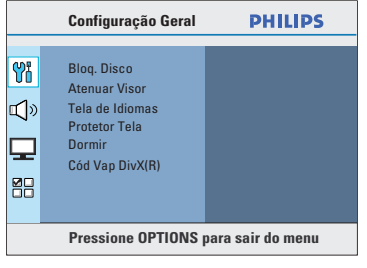

Consulte 'Configuração Geral' neste capítulo.

| Config. Áudio                                                                     | PHILIPS           |
|-----------------------------------------------------------------------------------|-------------------|
| Volume Cxs Som<br>Atraso Cxs Som<br>Áudio HDMI<br>Amostra de CD<br>Sinc. de áudio |                   |
| Pressione OPTIONS p                                                               | para sair do menu |

Consulte 'Config. Áudio' neste capítulo.

|             | Conf. Vídeo                                                                                   | PHILIPS          |
|-------------|-----------------------------------------------------------------------------------------------|------------------|
| ₩<br>₩<br>₩ | Tipo de TV<br>Tela da TV<br>Progressivo<br>Defin. Imagem<br>Instalação HDMI<br>Closed Caption |                  |
|             | Pressione OPTIONS p                                                                           | ara sair do menu |

Consulte 'Config. Vídeo' neste capítulo.

| Preferências                                                                                    | PHILIPS          |
|-------------------------------------------------------------------------------------------------|------------------|
| Áudio<br>Legenda<br>Menu Disco<br>Controle Pais<br>PBC<br>Nav MP3/JPEG<br>Senha<br>Legenda DivX |                  |
| Pressione OPTIONS p                                                                             | ara sair do menu |

Consulte 'Preferências' neste capítulo.

| Bloq. Disco     | Nem todos os disc<br>disco. Você pode in<br>de bloquejo de disc           | os são classificados ou codificados pelo fabricante do<br>npedir a reprodução de discos específicos com a função<br>co. Podem ser bloqueados até 40 discos.                                                                                                    |  |
|-----------------|---------------------------------------------------------------------------|----------------------------------------------------------------------------------------------------|--|
|                 | { Blog. }                                                                 | <ul> <li>Selecione para bloquear a reprodução do<br/>disco atual. O acesso subseqüente a um disco<br/>bloqueado exige uma senha de seis dígitos.</li> <li>A senha padrão é '136900' (consulte<br/>{ Preferências &gt; Senha } para obter detalhes).</li> </ul> |  |
|                 | {                                                                         | <ul> <li>Todos os discos podem ser reproduzidos.</li> </ul>                                                                                                    |  |
| Atenuar Visor   | Selecione o brilho                                                        | do display da unidade.                                                                                                    |  |
|                 | { <u>100%</u> }                                                           | <ul> <li>Brilho máximo.</li> </ul>                                                                                                    |  |
|                 | { <b>70</b> % }                                                           | – Brilho médio.                                                                                                    |  |
|                 | { <b>40</b> % }                                                           | <ul> <li>Opção para pouco brilho. Essa opção desliga</li> </ul>                                                                                                    |  |
|                 |                                                                           | todos os LEDs e icones no display dianteiro                                                                                                    |  |
|                 |                                                                           | ua unique.                                                                                                    |  |
| Tela de Idiomas | Seleciona o idioma do menu a ser exibido na tela da unidade.              |                                                                                                    |  |
| Protetor Tela   | O protetor de tela evita danos à tela da TV ao impedir a exposição de uma |                                                                                                    |  |
|                 | imagem estática po                                                        | r um longo período de tempo.                                                                                                    |  |
|                 | { <u>Lig</u> }                                                            | <ul> <li>Alterna para o modo de proteção de tela da<br/>TV quando a reprodução estiver parada ou</li> </ul>                                                                                                    |  |
|                 |                                                                           | pausada por cerca de 5 minutos.                                                                                                    |  |
|                 |                                                                           | - Desativa o protetor de tela.                                                                                                    |  |
| Dormir          | O timer permite q                                                         | ue a unidade alterne automaticamente para o modo de                                                                                                    |  |
|                 | espera após o tem                                                         | po predefinido.                                                                                                    |  |
|                 | { 15/30/45/60 mi                                                          | ns } - Selecione os minutos predefinidos para<br>alternar automaticamente a unidade para o<br>modo de espara                                                                                                    |  |
|                 | { <u>Desl</u> }                                                           | <ul> <li>Desativa a função de modo sleep (inoperante)</li> </ul>                                                                                                    |  |
|                 | A Dhiling four                                                            |                                                                                                    |  |
|                 | Demand), que perr<br>VOD em www.div<br>podem ser reprodu                  | nite alugar ou comprar vídeos usando o serviço DivX <sup>®</sup><br>x.com/vod. Todos os vídeos baixados do DivX <sup>®</sup> VOD su<br>uzidos nesta unidade.                                                                                                   |  |

Página Config. Geral (as opções sublinhadas são as configurações padrão de fábrica)

Pressione **>** para ver o código de registro e pressione **OK** para sair.

| Página Conf. Audio (as opções sublinhadas são as configurações padrão de fábrica) |                                                                                                    |  |  |
|-----------------------------------------------------------------------------------|----------------------------------------------------------------------------------------------------|--|--|
| Volume Cxs Som                                                                    | Acessa o menu de configuração do volume das caixas de som. Use as teclas<br>▲ ▶ para ajustar o volume de cada caixa acústica conectada entre -6 dB e<br>+6 dB. Consulte 'Guia rápido - Ajuste dos canais das caixas acústicas'.                                                                                                    |  |  |
| Atraso Cxs Som                                                                    | Acesse o menu de ajuste da distância das caixas de som. Use as teclas ◀►<br>para definir os atrasos das caixas central e traseiras com base na distância e<br>posição da audição. Consulte 'Guia rápido - Ajuste dos canais das caixas<br>acústicas'.                                                                                                    |  |  |
|                                                                                   | <b>Nota:</b> Um aumento/diminuição de I ms no tempo de atraso equivale a uma<br>mudança de 30 cm na distância. Use retardos maiores quando as caixas<br>acústicas traseiras estiverem mais próximas do ouvinte do que as frontais.                                                                                                    |  |  |
| Áudio HDMI                                                                        | Esse ajuste só será necessário se você estiver usando a tomada HDMI OUT<br>para conectar a TV ou outro aparelho de exibição (consulte 'Opção 4:<br>Conexão com uma TV compatível com HDMI).<br>{ <b>Desl</b> } – Desativa a saída de áudio HDMI. Você ainda pode<br>ouvir o som pelo sistema de caixas acústicas.<br>{ <u>Tudo</u> } – A saída de áudio HDMI será a mesma saída do fluxo<br>de áudio que estiver sendo reproduzido. Quando o<br>formato de reprodução de áudio não for suportado,<br>a saída de áudio será alterada automaticamente para<br>PCM. |  |  |

### Nota:

- Pode levar alguns instantes para que a unidade e o aparelho de entrada se comuniquem e sejam iniciados.

 Não é possível ouvir SACDs ou origens de áudio CPPM (Content Protection for Playable Media) de DVDs com cópia controlada usando a conexão HDMI.

| <b>Fagina Conf. Audio</b> (as opções sublinhadas são as configurações padrão de fabrica) |                                                                                                    |                            |
|------------------------------------------------------------------------------------------|----------------------------------------------------------------------------------------------------|----------------------------|
| Amostra de CD                                                                            | Esta função permite converter CDs de música em uma taxa de amostr<br>maior, usando o sofisticado processamento de sinais digitais para obte<br>melhor qualidade sonora.<br>{ <u>Desl</u> } – Desativa o aumento da taxa de amostrage<br>do CD.<br>{ <b>88.2 kHz (X2)</b> } – Converte a taxa de amostragem dos CDS<br>multiplicando-a por dois em relação à tax<br>original. | ragem<br>r<br>em<br>S<br>a |
| Sinc. de áudio                                                                           | <ul> <li>Notas: <ul> <li>Esta função não estará disponível se você alternar para o modo multicanais.</li> <li>Caso pressione SURROUND no controle remoto, ele desativa a função de aumento da taxa de amostragem (upsampling feature) do C</li> </ul> </li> <li>Este recurso permite aiustar o tempo de atraso de áudio se a reprodu</li> </ul>                              | L<br>D.<br>Icão            |
| Sinc. de addio                                                                           | de vídeo for mais lenta do que os fluxos de saída de áudio.                                                                                                    | ιçaΟ                       |
|                                                                                          | Use as teclas <b>I</b> para definir os tempos de atraso de saída de áudio 0 e 200 ms.                                                                                                    | entre                      |

| Página Conf.Víd                     | eo (as opções sublinhadas são as configurações padrão de fábrica)                                                                                                    |
|-------------------------------------|----------------------------------------------------------------------------------------------------|
| Tipo de TV                          | Selecione o sistema de cores correspondente à TV conectada. Permite a reprodução de um tipo diferente de disco (PAL ou NTSC) nesta unidade.         { PAL }       –       Para sistema PAL de TV.         { NTSC }       –       Para sistema NTSC de TV.         { Multi }       –       Para TV compatível com PAL e NTSC.                                                                                                    |
| Tela da TV                          | O formato da imagem pode ser ajustado de acordo com a sua TV.                                                                                                    |
|                                     | { <b>4:3 Pan Scan</b> } - Para uma imagem com altura total e lados cortados.                                                                                                    |
|                                     | { <b>4:3 Letter Box</b> } - Para telas 'widescreen' com barras pretas nas partes superior e inferior.                                                                                                    |
|                                     | { <u>16:9 Wide Screen</u> } – Para TVs widescreen (taxa de quadros 16:9).                                                                                                    |
| Progressivo                         | Antes de ativar o recurso Progressive scan, verifique se a sua TV aceita<br>sinais progressivos (é necessária uma TV Progressive scan) e se você<br>conectou a unidade à TV usando Y Pb Pr. Consulte 'Guia rápido -<br>Configuração do recurso Progressive scan' para obter detalhes.<br>{ <u>Desl</u> } – Desativa o modo Progressive scan.<br>{ Lig } – Ativa o modo Progressive scan.<br>Leia as instruções na tela da TV e confirme<br>sua ação pressionando <b>OK</b> no controle<br>remoto. |
| Defin. Imagem                       | Esta unidade oferece três conjuntos predefinidos de ajustes de cores de imagem e um ajuste pessoal, que você mesmo pode definir.<br>{ <u>Padrão</u> } - Ajuste de cores original.<br>{ Brilho } - Ajuste de cores vibrantes.<br>{ Suave } - Ajuste de cores quentes.<br>{ Pessoal } - Selecione esta opção para personalizar o ajuste de cores. Use as teclas ◀▶ para fazer                                                                                                    |
| Conf. Im<br>Brilho<br>Contr.<br>Tom | agem Pessoal<br>o ajuste que melhor se adapta às suas<br>preferências e pressione <b>OK</b> para confirmar.<br>Para obter um ajuste médio, selecione { 0 }.                                                                                                    |

| Página Conf.Vídeo | (as opções sublinhadas são                                                                                                    | o as configurações padrão de fábrica)                                                                                                    |
|-------------------|----------------------------------------------------------------------------------------------------|----------------------------------------------------------------------------------------------------|
| Instalação HDMI   | Este recurso oferece as configurações de imagem para melhorar a aparênci<br>e a qualidade da imagem de reproduções de disco. Esse recurso só será<br>aplicável se a unidade estiver conectada a uma TV/aparelho compatível con<br>HDMI. |                                                                                                    |
|                   | { Wide Screen } -                                                                                                    | Seleciona uma exibição adequada (esta opção<br>só está disponível quando { <b>Tela da TV</b> }<br>está definida como { <b>16:9 Wide Screen</b> }).                                                                                              |
|                   |                                                                                                    | { <b>Superwide</b> }<br>Exibe o disco de imagem 4:3 em uma TV<br>Widescreen com esticamento não linear (a parte<br>central da tela é menos esticada que as laterais).<br>A resolução de vídeo suportada para esta<br>definição é 720p ou 1080i. |
|                   |                                                                                                    | { <b>4:3 Pillar Box</b> }<br>Exibe o disco de imagem 4:3 em uma TV<br>widescreen sem esticamento. Faixas escuras<br>aparecem nas partes superior e inferior da tela<br>da TV.                                                                   |
|                   |                                                                                                    | { <u>Desl</u> }<br>Quando esta opção é selecionada, nenhum<br>ajuste de proporção de imagem é realizado.                                                                                                    |
|                   |                                                                                                    | <b>Nota:</b> A opção { Superwide } é aplicável somente à resolução 720p ou 1080i.                                                                                                    |
|                   | { Vídeo HDMI } –                                                                                                    | Seleciona uma resolução de vídeo compatível<br>com a capacidade da tela da TV.                                                                                                    |
|                   |                                                                                                    | { <u>Auto</u> }<br>Detecta e seleciona automaticamente a melhor<br>resolução de vídeo suportada.                                                                                                    |
|                   |                                                                                                    | { <b>480p, 576p, 720p, 1080i, 1080p</b> }<br>Selecione manualmente uma resolução de vídeo.<br>'p' significa progressive (progressivo) e 'i'<br>interlaced (entrelaçado).                                                                        |
|                   | <b>Nota:</b> Se nada for exibido<br>use o cabo de vídeo comp                                                                                                    | o na tela da TV devido à resolução não suportada,<br>posto para conectar a unidade e a TV. Ligue a TV                                                                                                    |

no canal de entrada correto para o vídeo composto e ajuste a resolução

para 480p/576p.

| Página Conf.Víde | • (as opções sublinha                                                                | adas são as configurações padrão de fábrica)                                                                                                    |
|------------------|--------------------------------------------------------------------------------------|----------------------------------------------------------------------------------------------------|
| Instalação HDMI  | Continua                                                                             |                                                                                                    |
|                  | { EasyLink }                                                                         | <ul> <li>Permite que TVs/dispositivos compatíveis<br/>com HDMI CEC controlem uns aos outros<br/>com um único controle remoto.</li> </ul>                                                                                                    |
|                  | <b>Notas:</b><br>– A TV e outros<br>HDMI CEC.                                        | dispositivos conectados devem ser compatíveis com                                                                                                    |
|                  | <ul> <li>É necessário at<br/>para utilizar os cor<br/>dispositivos para o</li> </ul> | ivar as operações HDMI CEC na TV ou nos dispositivos<br>atroles EasyLink. Consulte o manual das TVs ou dos<br>bter detalhes.                                                                                                    |
|                  | <ul> <li>A Philips não g<br/>dispositivos compa</li> </ul>                           | arante 100% de interoperabilidade com todos os<br>tíveis com HDMI CEC.                                                                                                    |
|                  |                                                                                      | { <b>TV de lig. autom.</b> }<br>Pressione o botão <b>►II</b> para ligar a TV e a<br>unidade e iniciar a reprodução do disco de víde<br>(caso exista um disco de vídeo na bandeja de<br>disco). A TV alterna automaticamente para o<br>canal de vídeo correto.<br>Para desativar esse recurso, selecione { <b>Desl</b> }. |
|                  |                                                                                      | { <b>Modo de espera do sistema</b> }<br>Pressione o botão STANDBY/POWER para<br>desligar a unidade e todos os dispositivos<br>compatíveis com HDMI CEC.<br>Para desativar esse recurso, selecione { <b>Negar</b> }                                                                                                    |
|                  |                                                                                      | <b>Nota:</b> caso pressione e mantenha pressionado<br>o botão () no controle remoto, você ainda<br>poderá desativar todos os dispositivos<br>compatíveis com HDMI CEC.                                                                                                    |

#### { Controle sist. áudio }

Esta unidade alterna automaticamente para a entrada de áudio do dispositivo ativo e reproduz o som pelo sistema de caixas acústicas. Para ativar esse recurso, selecione { Lig }. Vá até { Mapeamento da entrada HDMI } para pesquisar e mapear todos os dispositivos disponíveis.

#### { Mapeamento da entrada HDMI }

Mapeie as conexões de áudio corretas de sua TV ou de seus dispositivos para esta unidade para permitir a alternância sem interrupções de entrada de áudio de modo automático. Para iniciar, pressione **OK** e confirme a pesquisa. Selecione a entrada de áudio (por exemplo, AUXI, COAXIAL IN) e mapeie sua TV ou outros dispositivos.

Portugu

| Página Conf.Vídeo | (as opções sublinhadas são a | as configurações padrão de fábrica) |  |
|-------------------|------------------------------|-------------------------------------|--|
|                   |                              |                                     |  |

| Este recurso só estará disponível se o disco contiver dados de sinal de vídeo |                                                                       |                                                                                                    |
|-------------------------------------------------------------------------------|-----------------------------------------------------------------------|----------------------------------------------------------------------------------------------------|
| especiais. Ele mostra efeitos sonoros na tela, como 'telefone tocando' ou     |                                                                       |                                                                                                    |
| 'passos', se esse recurso for suportado pela sua TV.                          |                                                                       |                                                                                                    |
| { Lig } - Ativa o recurso closed caption.                                     |                                                                       |                                                                                                    |
| { <u>Desl</u> }                                                               | -                                                                     | Desativa o recurso closed caption.                                                                             |
|                                                                               | Este recur<br>especiais.<br>'passos', s<br>{ Lig }<br>{ <u>Desl</u> } | Este recurso só estara<br>especiais. Ele mostra o<br>'passos', se esse recur<br>{ Lig } –<br>{ <u>Desl</u> } – |

| Página Config. F | <b>referências</b> (as opções sublinhadas são as predefinições de fábrica)                                                                                                    |
|------------------|----------------------------------------------------------------------------------------------------|
| Áudio            | Selecione o idioma de áudio preferido em DVDs com várias faixas de som.                                                                                                    |
| Legenda          | Seleciona o idioma de legenda preferido para a reprodução de DVD.                                                                                                    |
| Menu Disco       | Seleciona o idioma preferido para o menu do disco para a reprodução de DVD.                                                                                                    |
|                  | <b>Nota:</b> Se o idioma de áudio/legenda/menu do disco selecionado não estiver<br>disponível no DVD, será usado o idioma padrão do disco.                                                                                                    |
| Controle Pais    | <ul> <li>Este recurso proíbe a exibição de vídeos que excedam os limites estabelecidos por você. Ele só funciona em DVDs com nível de controle de pais atribuído ao disco inteiro ou a determinadas cenas do disco.</li> <li>I) Use as teclas ▲▼ para selecionar um nível de classificação de I a 8 e pressione OK.</li> <li>2) Use o teclado numérico (0 a 9) no controle remoto para inserir a sua senha de seis dígitos.</li> </ul>                                                                                                    |
|                  | <ul> <li>Notas: <ul> <li>As classificações dependem do país ('1' é considerado material menos ofensivo e '8, mais ofensivo). Para desativar o controle de pais e permitir a reprodução de todos os discos, selecione '8'.</li> <li>Alguns DVDs não são codificados com uma classificação, embora a classificação do filme possa aparecer impressa na capa do disco. O recurso de nível de classificação não proíbe a reprodução desses discos. VCDs, SVCDs e CDs não têm indicação de nível, de modo que o Controle de pais não tem efeito sobre esses tipos de discos.</li> <li>Os DVDs classificados acima do nível selecionado não serão exibidos a menos que você digite a mesma senha de seis dígitos.</li> </ul> </li> </ul> |
| PBC              | A função Play Back Control (Controle de reprodução) é aplicável somente a VCD/SVCD. O PBC permite reproduzir CDs de vídeo (2.0) de modo interativo, seguindo o menu do display.         { Lig }       – O menu de índice (se disponível) é exibido na TV quando você coloca um VCD/SVCD.         { Desl }       – O VCD/SVCD pula o menu de índice e                                                                                                    |

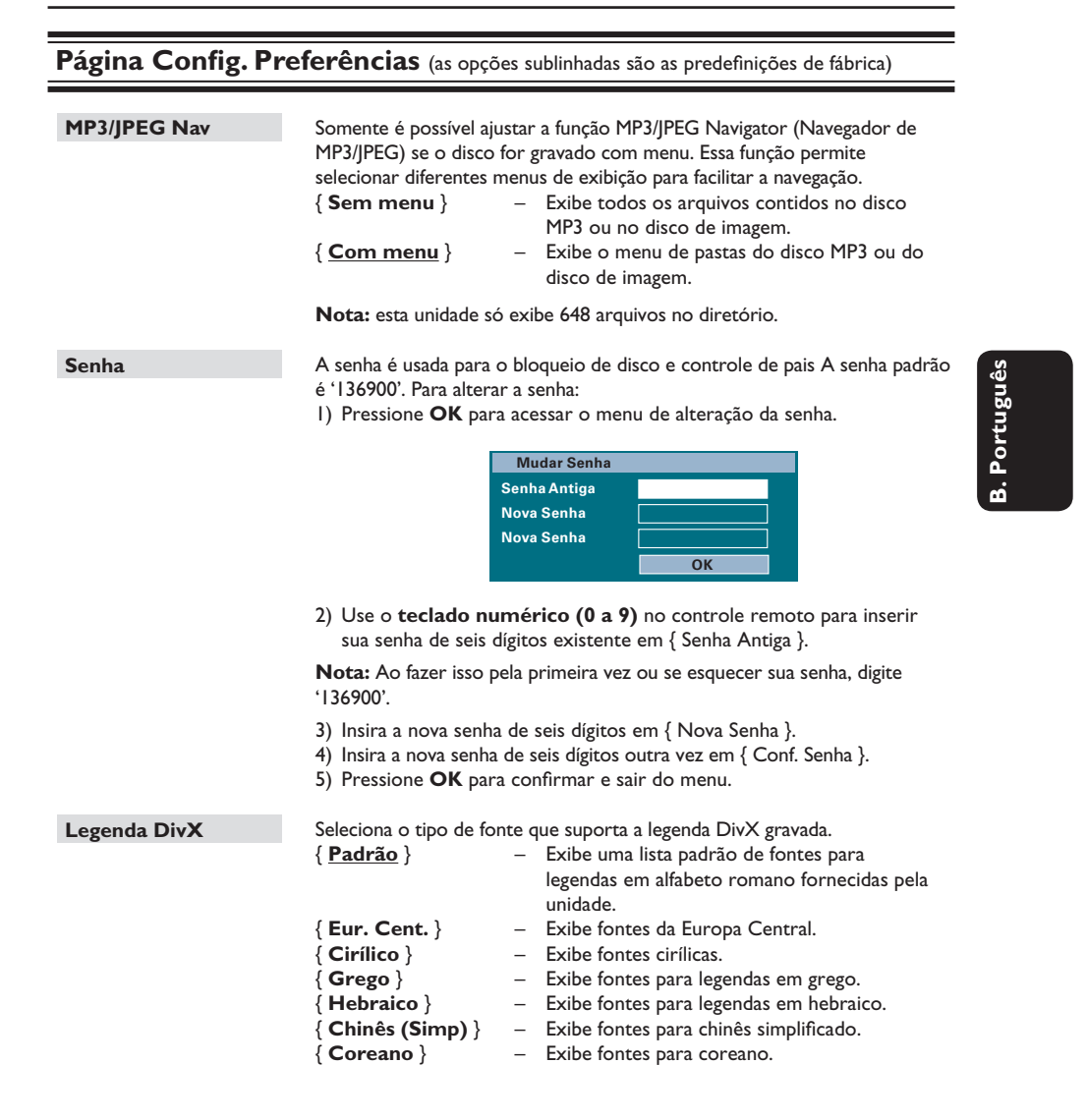

| Página Config. Preferências (as opções sublinhadas são as predefinições de fábrica) |                                                                                                    |  |
|-------------------------------------------------------------------------------------|----------------------------------------------------------------------------------------------------|--|
| Padrão                                                                              | Este recurso permite restaurar os padrões de fábrica das opções do menu<br>de configuração e de seus ajustes pessoais, com exceção da senha para o<br>bloqueio de disco e controle de pais. |  |
|                                                                                     | Pressione <b>OK</b> para confirmar a restauração padrão.                                                                                                    |  |
| Inform. da versão                                                                   | Mostra informações sobre a versão atual do software instalado nesta<br>unidade. Você pode precisar dessas informações para futuras atualizações<br>do firmware.                             |  |
|                                                                                     | Pressione <b>OK</b> para exibir a versão do software desta unidade.                                                                                                    |  |

### Antes de começar ...

Verifique se as antenas estão conectadas à unidade principal. (Em alguns modelos, a antena FM já vem conectada de fábrica.)

### Para antena FM

- Conecte a antena FM ao soquete FM.
- 2 Conecte a outra extremidade da antena FM à parede.

#### Antena de quadro AM/MW

- Segure a antena de quadro AM/MW (fornecida) verticalmente para fixar as garras no slot.
- 2 Conecte a antena de quadro AM/MW ao soquete AM/MW.
- Posicione a tomada de quadro AM/MW em uma prateleira, ou fixe-a em um suporte ou na parede.

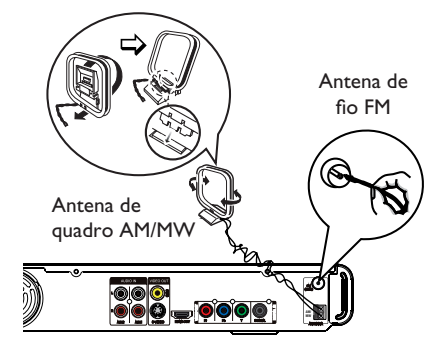

#### Dicas úteis:

 Para conseguir uma melhor recepção de FM estéreo, conecte uma antena externa de FM (não fornecida)

 Posicione a antena o mais distante possível da TV, do videocassete ou de outra fonte de radiação, para evitar interferências indesejadas.

### Sintonia de estações de rádio

- Pressione SOURCE várias vezes até 'FM' ou 'AM/MW' aparecer no display (ou pressione RADIO no controle remoto).
- Pressione ◀ / ▶ no controle remoto para iniciar a sintonização.
   → A indicação de freqüência fica mudando até que seja encontrada uma estação de rádio com sinal forte o suficiente.
- 8 Repita a etapa 2, se necessário, até localizar a estação de rádio desejada.
- ④ Para fazer a sintonia fina da recepção de uma estação fraca, pressione ▲ / ▼ rápida e repetidamente até conseguir a melhor recepção.

## **B. Portuguê**:

### Alteração da grade de sintonia

(aplicável somente a determinadas regiões) Em alguns países, o passo de freqüência entre canais adjacentes na faixa (AM/MW) / FM é de 9 kHz/50 kHz (10 kHz/100 kHz em algumas áreas).

### Notas:

A mudança da grade de sintonia apaga todas as estações de rádio memorizadas anteriormente.

Pressione SOURCE várias vezes até 'FM' ou 'AM/MW' aparecer

### 3 Pressione .

4 Mantenha pressionado ►II até 'GRID 9 (GRADE9)' ou 'GRID 10' aparecer.

### Memorização de estações de rádio

O aparelho pode memorizar até 40 estações de rádio de FM e 20 de AM/MW. Existem três formas diferentes de programar as estações de rádio:

- Usar a instalação automática (somente para a primeira configuração)
- Usar a memorização automática
- Usar a memorização manual

### Dicas úteis:

 A unidade sairá do modo de memorização se nenhum botão for pressionado dentro de 20 segundos.

 Se nenhum sinal estéreo for detectado ou menos de 5 (cinco) estações forem detectadas durante a instalação do rádio, a mensagem "CHECK ANTENNA (VERIFIQUE A ANTENA)" será exibida.

### Uso da instalação automática

Ao acessar o modo 'RADIO' pela primeira vez, você será solicitado a instalar as estações de rádio. Com esse recurso, é possível instalar automaticamente todas as estações de rádio disponíveis tocando em um único botão.

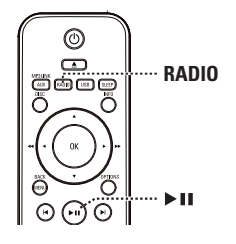

### Pressione RADIO.

➔ A mensagem 'AUTO INSTALL ... PRESS PLAY (INSTALAÇÃO AUTOMÁTICA ... -PRESSIONE PLAY)' aparece.

### Pressione >II.

→ A unidade começa a busca na faixa FM e depois na faixa AM/MW.

Todas as estações de rádio disponíveis com sinal forte serão memorizadas automaticamente.

➔ Após a conclusão, a primeira estação de rádio sintonizada será reproduzida.

### Uso da memorização automática

Use a memorização automática para armazenar ou reinstalar todas as estações de rádio memorizadas.

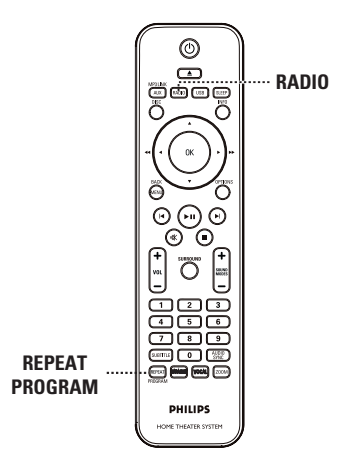

- Pressione RADIO para selecionar a faixa 'FM' ou 'AM/MW'.
- Pressione e mantenha pressionado REPEAT (PROGRAM) até que 'INICIAR ...' apareça no display.

➔ Todas as estações de rádio memorizadas anteriormente serão substituídas.

#### Uso da memorização automática

Utilize a programação manual para memorizar as suas estações preferidas.

- Sintonize a estação de rádio desejada (consulte 'Sintonia de estações de rádio').
- Pressione REPEAT (PROGRAM).
- Pressione I / >I ou use o teclado numérico 0 a 9 para selecionar um número para armazenar a estação de rádio atual.
- Pressione REPEAT (PROGRAM) para armazenar.

### Seleção de uma estação de rádio memorizada

- Pressione RADIO para selecionar a faixa 'FM' ou 'AM/MW'.
- Pressione |
   > Pou use o teclado numérico 0 a 9 para selecionar uma estação de rádio memorizada.
   > O número predefinido e a freqüência de

rádio serão exibidos no display.

### Exclusão de uma estação de rádio memorizada

\_

- No modo de rádio, use os botões I
  I para selecionar uma estação de rádio memorizada.
- Pressione e mantenha pressionado até 'FM or AM/MW X DELETED (FM ou AM/MW X EXCLUÍDO)' aparecer.

→ 'X' é o número memorizado.

➔ A estação de rádio continua a ser reproduzida mas foi excluída da lista de estações memorizadas.

→ As outras estações de rádio memorizadas continuam inalteradas.

### Controles de som e volume

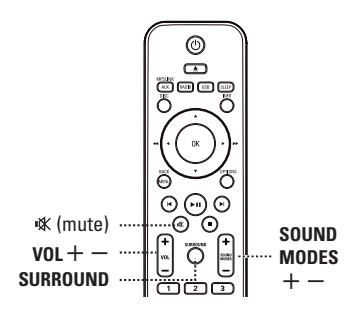

## 3. Portuguê

### Controle do volume

Pressione VOL + / - para aumentar ou diminuir o volume.
 'VOL MIN' é o volume mínimo e 'VOL MAX', o volume máximo.

### Para desligar o volume temporariamente Pressione 咳.

→ A reprodução continua sem som e 'MUTE' (MUDO) é exibido.

➔ Para restaurar o volume, pressione

I novamente ou aumente o nível de volume.

### Seleção do som Surround

 Pressione SURROUND para selecionar som Multicanal, Estéreo ou Festa.

 A disponibilidade dos vários modos de som surround depende do som disponível no disco.
 Os modos de saída disponíveis para multicanais são: Dolby Digital, DTS (Digital Theatre Systems) Surround e Dolby Pro Logic II.
 Transmissões ou gravações do tipo estéreo produzirão os mesmos efeitos do canal surround quando executadas em um modo surround.

➔ O modo Festa é ideal para sonorização de festas. Esse modo aprimora as saídas dos canais estéreo duplicando a saída de som para as caixas acústicas centrais, traseira esquerda e traseira direita.

### Seleção de efeitos sonoros digitais

Selecione um efeito sonoro digital predefinido que coincida com o conteúdo do disco ou otimize o som do estilo musical que você está reproduzindo.

 Pressione SOUND MODES +/- para selecionar o efeito sonoro disponível

| Filmes                | Música                         | Descrição                                                                                                    |
|-----------------------|--------------------------------|----------------------------------------------------------------------------------------------------|
| CONCERT<br>(Concerto) | CLASSIC                        | Modo de som puro<br>e uniforme. Ideal<br>para escutar música<br>clássica ou assistir a<br>shows em DVD.                                                                                          |
| DRAMA                 | LOUNGE<br>(Música<br>Ambiente) | Modo de som<br>moderado adequado<br>para música<br>ambiente e para<br>assistir a dramas.                                                                                                    |
| ACTION<br>(Ação)      | ROCK                           | Baixa e alta<br>freqüências de som<br>aprimoradas para<br>obter o melhor dos<br>efeitos sonoros<br>especiais e da<br>atmosfera do filme.<br>Ótimo para filmes<br>de ação e shows de<br>rock/pop. |
| GAMING<br>(Jogos)     | SPORTS                         | Média freqüência de<br>som e efeitos<br>surround para obter<br>vocais claros e o<br>ambiente de um<br>evento esportivo ao<br>vivo. Também é<br>adequado para jogos.                              |
| NIGHT<br>(Noite)      | NIGHT<br>(Noite)               | Modo de som de<br>controle dinâmico<br>adequado para<br>assistir a filmes<br>à noite ou para<br>música de fundo<br>não invasiva.                                                                 |

### Desligando o timer de desligamento automático

O timer permite que a unidade alterne automaticamente para o modo de espera após o tempo predefinido.

 Pressione SLEEP várias vezes até chegar ao tempo predefinido de desligamento (em minutos): DESL > 60 > 45 > 30 > 15 > DESL ....

Para consultar ou alterar o ajuste

 Pressione SLEEP uma vez para exibir o tempo que falta para o desligamento. Para alterar o ajuste, pressione SLEEP várias vezes até que a hora seja exibida.

#### Para cancelar o timer

 Pressione SLEEP várias vezes até que 'DESL' seja exibido ou desligue a unidade, alternando para o modo de espera.

### Instalação do software mais recente

A Philips fornece atualizações de software para garantir que a unidade seja compatível com os formatos mais recentes. Para verificar as atualizações, compare a versão atual do software desta unidade com a versão mais recente do software disponível no site da Philips.

- Pressione OPTIONS para selecionar o menu { Preferências }.
- Selecione { Inform. da versão } e pressione OK para verificar a versão do software da unidade.

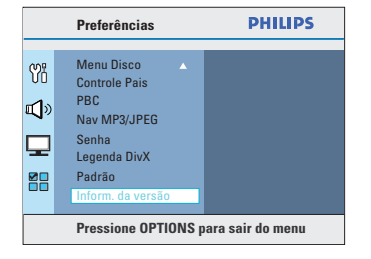

- Anote o número da versão e pressione OPTIONS para sair do menu.
- Visite www.philips.com/support para verificar a versão mais recente do software disponível para esta unidade.
- Se a versão mais recente do software for superior à versão do software desta unidade, baixe o arquivo e armazene-o em um CD-R ou unidade flash USB
- Insira o CD-R ou a unidade flash USB na unidade e confirme a atualização.

#### Nota:

nunca retire o plugue da tomada nem desligue a unidade durante a atualização.

Após a conclusão, esta unidade é automaticamente desligada, entrando no modo de espera.

### Solução de problemas

### AVISO

Nunca tente consertar você mesmo a unidade, pois isso invalidará a garantia. Não abra a unidade, pois existe risco de choque elétrico.

Se ocorrer uma falha, verifique os pontos listados abaixo antes de encaminhar a unidade para conserto. Se você não conseguir corrigir um problema seguindo estas instruções, consulte seu distribuidor ou a Philips para obter assistência.

|              | Problema (Geral)                                                    | Solução                                                                                                    |
|--------------|---------------------------------------------------------------------|----------------------------------------------------------------------------------------------------|
| R Portugilês | Nenhuma imagem é exibida.                                           | <ul> <li>Consulte o manual da TV para fazer a seleção correta do canal Video In. Mude o canal da TV até a tela do DVD aparecer.</li> <li>Pressione DISC para selecionar o modo de disco.</li> <li>Se isso acontecer quando você ligar a função Progressive scan, aguarde 15 segundos pela recuperação automática ou alterne para o modo padrão como indicado a seguir.</li> <li>I) Pressione ▲ para abrir a bandeja de disco.</li> <li>2) Pressione ▲ no controle remoto.</li> <li>3) Pressione ▲ DDIO SYNC no controle remoto.</li> <li>Se isso acontecer quando você alterar a configuração do vídeo HDMI. Aguarde 15 segundos pela recuperação automática ou alterne para o modo padrão como indicado a seguir.</li> <li>I) Pressione ▲ para abrir a bandeja de disco.</li> <li>2) Pressione ▲ para abrir a bandeja de disco.</li> <li>3) Pressione ▲ para abrir a bandeja de disco.</li> <li>3) Pressione ▲ para abrir a bandeja de disco.</li> <li>3) Pressione ▲ para abrir a bandeja de disco.</li> <li>3) Pressione ▲ para abrir a bandeja de disco.</li> <li>3) Pressione ▲ para abrir a bandeja de disco.</li> <li>4) Pressione ▲ para abrir a bandeja de disco.</li> <li>5) Pressione ▲ para abrir a bandeja de disco.</li> <li>6) Pressione ▲ para abrir a bandeja de disco.</li> <li>7) Pressione ▲ para abrir a bandeja de disco.</li> <li>8) Pressione ▲ para abrir a bandeja de disco.</li> <li>9) Pressione ▲ para abrir a bandeja de disco.</li> </ul> |
|              | Imagem completamente<br>distorcida ou imagem em preto-<br>e-branco. | <ul> <li>Verifique a conexão do vídeo.</li> <li>Às vezes, pode existir uma leve distorção de imagem. Isso<br/>não é uma falha.</li> <li>O disco está sujo. Limpe o disco.</li> </ul>                                                                                                    |
|              | Sem som ou som distorcido.                                          | <ul> <li>Ajuste o volume.</li> <li>Verifique as conexões e ajustes da caixa acústica.</li> <li>Verifique se os cabos de áudio estão conectados e pressione<br/>o botão da origem correta (por exemplo, AUX (MP3 LINK))<br/>para escolher o dispositivo que deseja ouvir por meio da<br/>unidade.</li> </ul>                                                                                                    |
|              | Nenhum efeito de som surround<br>nas caixas acústicas.              | <ul> <li>Pressione SURROUND para selecionar o ajuste de som<br/>surround correto.</li> <li>Certifique-se de que a origem que você está reproduzindo<br/>está gravada ou é transmitida em som Surround (DTS, Dolby<br/>Digital, etc.)</li> </ul>                                                                                                    |

| Problema (Reprodução)                                                                           | Solução                                                                                                    |
|-------------------------------------------------------------------------------------------------|----------------------------------------------------------------------------------------------------|
| O controle remoto não funciona<br>corretamente.                                                 | <ul> <li>Selecione a origem que deseja reproduzir (por exemplo,<br/>DISC, USB ou RADIO) antes de pressionar o botão da<br/>função (►II, I◄ / ►I).</li> <li>Reduza a distância entre o controle remoto e a unidade.</li> <li>As pilhas estão fracas; substitua-as.</li> <li>Aponte o controle remoto diretamente para o sensor de<br/>infravermelho.</li> </ul>                                                                                                    |
| A unidade não inicia a<br>reprodução.                                                           | <ul> <li>Insira um disco legível com o lado de reprodução voltado para dentro. O DVD+R/CD-R deve ser finalizado.</li> <li>Certifique-se de que o disco não esteja arranhado ou deformado.</li> <li>Pressione OPTIONS para desligar a tela do menu de configuração do sistema.</li> <li>Talvez seja necessário inserir a senha para desbloquear o disco para reprodução.</li> <li>Talvez haja condensação de umidade dentro da unidade. Remova o disco e deixe a unidade ligada por cerca de uma hora.</li> </ul> |
| A proporção da imagem não<br>pode ser alterada, embora você<br>tenha definido a tela da TV.     | <ul> <li>A proporção da imagem é fixa no disco DVD.</li> <li>Dependendo da TV, pode ser possível alterar a proporção da imagem.</li> </ul>                                                                                                    |
| Não é possível ativar alguns<br>recursos, como ângulos, legendas<br>ou áudio em vários idiomas. | <ul> <li>Os recursos podem não estar disponíveis no DVD.</li> <li>A mudança do idioma do som ou das legendas é proibida<br/>neste DVD.</li> </ul>                                                                                                    |
| Não é possível selecionar alguns<br>itens no menu de sistema/<br>configuração.                  | <ul> <li>Pressione o botão I duas vezes antes de selecionar o menu<br/>de configuração do sistema.</li> <li>Dependendo da disponibilidade do disco, alguns itens de<br/>menu não podem ser selecionados.</li> </ul>                                                                                                    |
| Não reproduz filmes DivX.                                                                       | <ul> <li>Verifique se o arquivo DivX está codificado no modo 'Home<br/>Theater Profile (Perfil do Home theater)' com o codificador<br/>DivX.</li> <li>Verifique se o filme DivX baixado é um arquivo completo.</li> </ul>                                                                                                    |
| A recepção do rádio é fraca.                                                                    | <ul> <li>Se o sinal estiver muito fraco, ajuste a antena ou conecte<br/>uma antena externa para melhorar a recepção.</li> <li>Aumente a distância entre a unidade e a TV ou o<br/>videocassete.</li> <li>Sintonize a freqüência correta.</li> <li>Posicione a antena bem afastada de qualquer equipamento<br/>que possa causar interferência.</li> </ul>                                                                                                    |

### Solução de problemas (continuação)

| Solução | de | problemas | (continuação) |
|---------|----|-----------|---------------|
|---------|----|-----------|---------------|

| Problema (USB/HDMI)                                   | Solução                                                                                                    |
|-------------------------------------------------------|----------------------------------------------------------------------------------------------------|
| O conteúdo da unidade flash USB<br>não pode ser lido. | <ul> <li>O formato da unidade flash USB não é compatível com a unidade.</li> <li>A unidade está formatada com um sistema de arquivo diferente que não é suportado por esta unidade (por exemplo, NTFS).</li> </ul>                                                                                                    |
| A unidade flash USB está muito<br>lenta.              | <ul> <li>Arquivos de tamanho grande ou unidades flash USB que<br/>exigem muita memória levam mais tempo para serem lidos e<br/>exibidos na tela da TV.</li> </ul>                                                                                                    |
| Nenhuma saída de áudio na<br>conexão HDMI.            | <ul> <li>Você não escutará nenhum som da saída HDMI se o<br/>dispositivo de origem só for compatível com DVI/HDCP<br/>(High-bandwidth Digital Content Protection).</li> <li>Não é possível reproduzir SACDs ou origens de áudio DVD<br/>com cópia controlada a partir de uma conexão HDMI.</li> <li>Certifique-se de que o ajuste da saída de áudio não esteja<br/>definido como desligado. Consulte 'Opções do menu de<br/>configuração - { Página config. geral - Áudio HDMI }' para<br/>obter detalhes.</li> </ul>   |
| Nenhuma saída de vídeo na<br>conexão HDMI.            | <ul> <li>A conexão HDMI só pode ser feita com aparelhos equipados<br/>com HDMI e HDCP (High Bandwidth Digital Content<br/>Protection). Se você quiser acoplar um conector DVI<br/>(equipado com HDCP), será preciso um adaptador separado<br/>(DVI para HDMI).</li> <li>Verifique se a resolução da unidade é compatível com o<br/>aparelho que você conectou usando o HDMI. Consulte<br/>'Opções do menu de configuração - { Pág. conf. vídeo -<br/>Instalação do HDMI - Vídeo HDMI }' para obter detalhes.</li> </ul> |

### **Especificações**

### AMPLIFICADOR

Potência total de saída: - Modo Home Theater: 600 W Resposta de freqüência: 180 Hz a 18 kHz/±3 dB Relação sinal-ruído: > 60 dB (A ponderado) Sensibilidade de entrada - AUX I: 400 mV - AUX 2: 400 mV - MP3 LINK: 400 mV

### RÁDIO

| Faixa de sintonia:          | FM 87,5 - 108 MHz      |
|-----------------------------|------------------------|
|                             | (50/100 kHz)           |
|                             | AM/MW 530 - 1700 kHz   |
|                             | (10 kHz);              |
|                             | 531 - 1602 kHz (9 kHz) |
| Limitador de sensibilidade: | FM 22 dBf,             |
|                             | AM/MW 5000 µV/m        |
| Relação da rejeição de IF:  | FM 60 dB, AM/MW 24 dB  |
| Relação sinal-ruído:        | FM 50 dB, AM/MW 30 dB  |
| Relação da supressão        |                        |
| AM/MW:                      | FM 30 db               |
| Distorção harmônica:        | FM mono 3%             |
|                             | FM estéreo 3%          |
|                             | AM/MW 5%               |
| Resposta de freqüência      | FM 180 Hz a 10 kHz /   |
|                             | ±6 dB                  |
| Separação de estéreo        | FM 26 dB (1 kHz)       |
| Limiar do estéreo           | FM 29 dB               |

### DISCO

PCM

DTS

Tipo de laser Diâmetro do disco Decodificação de vídeo

Video DAC Sistema de sinal Formato de vídeo Vídeo S/N Vídeo composto Saída Resposta de freqüência

56 dB I,0 Vp-p, 75 Ω 4 Hz a 20 kHz (44,1 kHz) 4 Hz a 22 kHz (48 kHz) 4 Hz a 44 kHz (96 kHz) IEC 60958 Dolby Digital IEC 60958, IEC 61937 IEC 60958, IEC 61937

12 bits

4:3/16:9

PAL/NTSC

Semicondutor

12 cm / 8 cm

MPEG-1/MPEG-2/ DivX 04/03/05/6, Ultra

### USB Compatibilidade

Suporte de classe

USB de alta velocidade (2.0) UMS (Classe de armazenamento em massa USB). MTP (Media Transfer Protocol)

### **UNIDADE PRINCIPAL**

| Faixa de voltagem da  |                           |
|-----------------------|---------------------------|
| fonte de alimentação: | 110 - 127 V/220 - 240 V~; |
|                       | 50 - 60 Hz                |
| Consumo de energia:   | 100 W                     |
| Dimensões:            | 435 x 58 x 360 (mm)       |
|                       | (I x a x p)               |
| Peso:                 | 4 kg                      |

#### CAIXAS ACÚSTICAS FRONTAIS E TRASEIRAS

| Satélite de faixa total |
|-------------------------|
| 3 Ω                     |
|                         |
| caixa acústica de faixa |
| total de 3"             |
| 150 Hz – 20 kHz         |
| 103 x 203 x 71 (mm)     |
| (l x a x p)             |
| 0,65 kg (cada)          |
|                         |

### CAIXA ACÚSTICA CENTRAL

| Sistema:                | Satélite de faixa total    |
|-------------------------|----------------------------|
| Impedância:             | 6 Ω                        |
| Drivers das caixas      |                            |
| acústicas:              | Caixa acústica de 2 x 2,5' |
|                         | de longo alcance + I       |
|                         | tweeter de 2"              |
| Resposta de freqüência: | 150 Hz – 20 kHz            |
| Dimensões:              | 440 x 105 x 75 (mm)        |
|                         | (I x a x p)                |
| Peso:                   | 1,39 kg                    |

### **SUBWOOFER**

| Impedância:             | 6 Ω                  |
|-------------------------|----------------------|
| Drivers das caixas      |                      |
| acústicas:              | Woofer 165 mm (6,5") |
| Resposta de freqüência: | 40 Hz – 150 Hz       |
| Dimensões:              | 163 x 363 x 369 (mm) |
|                         | (Ixaxp)              |
| Peso:                   | 5,08 kg              |

Especificações sujeitas a alterações sem notificação prévia.

### Glossário

**Áudio analógico:** som não convertido em números. O som analógico está disponível quando a tomada AUDIO LEFT/RIGHT é usada. As tomadas vermelha e branca enviam áudio por meio de dois canais, o esquerdo e o direito.

**Proporção da imagem:** proporção da imagem se refere à proporção entre a largura e a altura de telas de TV. A proporção de uma TV padrão é 4:3, enquanto a proporção de uma TV de alta definição ou widescreen é de 16:9. O formato Letter Box permite assistir a uma imagem com uma perspectiva mais larga em uma tela padrão 4:3.

Soquetes AUDIO IN: soquetes vermelha e branca na parte de trás da unidade que recebem áudio para outro sistema (TV, estéreo, etc.).

Taxa de bits: quantidade de dados usados para uma determinada duração de música; medida em kilobits por segundo ou kbps. Ou a velocidade em que você grava. Como regra geral, quanto maior a taxa de bits, ou quanto mais alta a velocidade de gravação, melhor a qualidade do som. No entanto, taxas mais altas de bits ocupam mais espaço em disco.

**Capítulo:** seções de um filme ou programa musical em um DVD, menores do que os títulos. O título compõe-se de diversos capítulos. A cada capítulo atribui-se um número de capítulo, para permitir a localização do capítulo desejado.

<u>Vídeo composto (CVBS)</u>: sinal único de vídeo comumente usado na maioria dos produtos de vídeo para consumo.

<u>Menu de disco</u>: exibição de uma tela preparada para permitir a seleção de imagens, sons, legendas, diversos ângulos etc. gravados em um DVD.

**DivX:** o código DivX é uma tecnologia de compactação de vídeo com base em MPEG-4 de patente requerida, desenvolvida pela DivX Inc. É capaz de reduzir vídeos digitais o suficiente para possibilitar sua transferência pela Internet, sem perder sua alta qualidade visual. **Dolby Digital:** sistema de som Surround desenvolvido pela Dolby Laboratories que contém até seis canais de áudio digital (frontal esquerdo e direito, surround esquerdo e direito, central e subwoofer).

Dolby Surround Pro Logic II: tecnologia aprimorada de decodificação de matrizes que proporciona uma melhor espacialidade e direcionalidade no material de programação Dolby Surround, fornece um convincente campo de som tridimensional em gravações de músicas estéreo convencionais e é ideal para levar a experiência surround ao som automotivo. Embora a programação Surround convencional seia totalmente compatível com os decodificadores Dolby Surround Pro Logic II, as trilhas sonoras poderão ser codificadas de forma específica para aproveitar ao máximo a reprodução Pro Logic II, incluindo os canais surround esquerdo e direito. (Este material também é compatível com os decodificadores Pro Logic convencionais).

**DTS:** Digital Theater Systems. Este é um sistema de som surround, mas diferente do Dolby Digital. Os formatos foram desenvolvidos por empresas diferentes.

**HDMI:** High-Definition Multimedia Interface (HDMI) é uma interface digital de alta velocidade que pode transmitir vídeos de alta definição e áudio digital multicanal não compactados. Ela proporciona imagens e qualidade de som perfeitas, completamente isentas de ruídos. HDMI é totalmente retrocompatível com DVI. Conforme exigido pelo padrão HDMI, a conexão com produtos HDMI ou DVI sem HDCP (Highbandwidth Digital Content Protection) resultará em nenhuma saída de vídeo ou áudio.

EasyLink: o Philips EasyLink usa o protocolo padrão da indústria HDMI CEC para compartilhar funcionalidades entre a unidade e os dispositivos conectados. Esse recurso só está disponível quando você conecta esta unidade a uma TV compatível com HDMI CEC por meio de um cabo HDMI.

### Glossário (continuação)

**HDCP** (High-bandwidth Digital Content Protection) é uma especificação que proporciona uma transmissão de conteúdo digital segura entre dispositivos diferentes (para prevenir direitos autorais não autorizados.)

JPEG: Formato de imagem digital estática muito utilizado. Sistema de compactação de dados de imagem estática proposto pelo Joint Photographic Expert Group, que apresenta pequena perda de qualidade de imagem apesar da elevada taxa de compactação. Os arquivos são reconhecidos por suas extensões 'JPG ou JPEG'.

**MP3:** Formato de arquivo com um sistema de compactação de dados de áudio. 'MP3' é a abreviação de Motion Picture Experts Group I (ou MPEG-I) Audio Layer 3. Com o formato MP3, um CD-R ou CD-RW pode conter cerca de I0 vezes mais dados do que um CD comum.

**MPEG:** Motion Picture Experts Group. Conjunto de sistemas de compactação para áudio e vídeo digitais.

<u>Multicanal</u>: Os DVDs são formatados para que cada trilha sonora constitua um campo de sonoro. O conceito multicanal refere-se a uma estrutura de trilhas sonoras com três ou mais canais.

**PBC:** Playback Control (Controle de reprodução). Sistema de navegação em um Video CD/Super VCD por menus na tela gravados no disco. Você pode desfrutar de reprodução e buscas interativas.

**Progressive scan:** O Progressive scan exibe o dobro do número de quadros por segundo que o modo de entrelace (sistema de TV comum). Este recurso oferece resolução e qualidade de imagem superiores.

**Código de região:** Sistema que só permite a reprodução de discos na região designada. Esta unidade só executa discos que tenham códigos de região compatíveis. Você pode encontrar o código de região de sua unidade no rótulo do produto. Alguns discos são compatíveis com mais de uma região (ou ALL – Todas as regiões).

<u>S-Video:</u> produz uma imagem nítida, pois envia sinais separados para a luminância e para a cor. Só é possível usar S-Video em TVs que tenham soquete S-Video In.

**Surround:** Sistema para a criação de campos sonoros tridimensionais cheios de realismo, graças à disposição de diversas caixas acústicas ao redor do ouvinte.

<u>Título</u>: A maior seção de um filme ou musical em DVD. A cada título atribui-se um número de título para permitir a localização do título desejado.

WMA: Windows Media<sup>™</sup> Audio. Refere-se a uma tecnologia de compactação de áudio desenvolvida pela Microsoft Corporation. Os dados WMA podem ser codificados usando-se o Windows Media Player versão 9 ou o Windows Media Player para Windows XP. Os arquivos são reconhecidos por sua extensão 'WMA'.

### POLIZA DE GARANTIA

#### ESTA POLIZA ES GRATUITA

Este aparato ha sido cuidadosamente diseñado y se ha fabricado con los mejores materiales bajo un estricto control de calidad, garantizando su buen funcionamiento por los periodos establecidos según el aparato (ver lista en la parte inferior) **a partir de la entrega del aparato al consumidor**.

Esta póliza incluye la reparación o reposición gratuita de cualquier parte o componente que eventualmente fallase y la mano de obra necesaria para su reparación, así como los gastos de transportación razonablemente erogados dentro de nuestros centros de servicio, misma que se hará efectiva en cualquiera de nuestros centros de servicio autorizados en el país.

Si su aparato llegase a requerir de nuestro servicio de garantía, acuda al centro de servicio más cercano a su domicilio, de tener alguna duda por favor llame a nuestro **CENTRO DE INFORMACIÓN AL CLIENTE LADA** sin costo en toda la republica al **01 800 504 62 00** en donde con gusto le indicaremos el centro de servicio autorizado más cercano a su domicilio.

PHILIPS MEXICANA S.A. de C.V. a través de sus centros de servicio autorizados reparará y devolverá a usted su aparato en un plazo no mayor a 20 días hábiles, contados a partir de la fecha de ingreso, impresa en la orden de servicio de cualquiera de nuestros centros de servicio autorizados.

La garantía de esta póliza cubre cualquier desperfecto o daño eventualmente ocasionado por los trabajos de reparación y/o traslado del aparato en el interior de nuestros centros de servicio autorizados.

Esta póliza sólo tendrá validez, si está debidamente requisitada, sellada por la casa vendedora, en caso de extravío de esta póliza, podrá hacer efectiva su garantía con la presentación de su factura de compra.

### ESTA POLIZA NO SE HARA EFECTIVA EN LOS SIGUIENTES CASOS:

-Cuando el aparato sea utilizado en condiciones distintas a las normales.

-Cuando el aparato no haya sido operado de acuerdo con el instructivo de uso que se le acompaña.

-Cuando la causa de la falla o mal funcionamiento sea consecuencia de una reparación inadecuada o alteración producida por personas no autorizadas por PHILIPS MEXICANA S.A. de C.V.

### PERIODOS DE GARANTIA

#### 36 MESES.- Monitores para computadora.

12 MESES.- Televisores con y sin reproductor de video digital DVD, videocassetteras, reproductores de discos de video digital DVD, reproductores de disco de video digital con pantalla incluida, grabadores reproductores de disco de video digital DVD, grabadores reproductores de disco compacto, Radiograbadoras con y sin reproductor de disco compacto, reproductores de disco compacto portátil, video proyectores (excepto la lámpara), cámaras de video, decodificadores de señal (IRD), televisores para hotel, sistemas de observación, televisores de audio con reproductor de disco digital integrado, microsistemas de audio, sistemas de cine en casa, sistemas reproductores de disco de video digital, equipos modulares, sintoamplificadores, facsímils, LNB, antenas de recepción de satélite, DVD ROM, CDR ROM y CDRW ROM para computadora.

6 MESES.- reproductores de cassette portátil, radio relojes, radios A.M./F.M., reproductores de audio digital MP3 (Internet), auto estéreos, teléfonos, teléfonos inalámbricos, cámaras digitales.

3 MESES.- Accesorios, controles remotos, bocinas, cintas para fax y para cámaras de videoconferencia, micrófonos, audífonos.

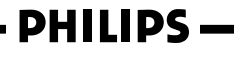

MC – 719 - ARCO

### Philips Mexicana, S.A. de C.V.

## Producto Importado por: Philips Mexicana, S.A. de C.V. Av, La Palma No,6 Col. San Fernando La Herradura Huixquitocan, Edo. de México. C.P. 52784 Tel. 52 69 90 00

Centro de Informacion al Cliente Información General LADA SIN COSTO PARA TODA LA REPUBLICA 01 800 504 62 00 CORREO ELECTRONICO philips@merkafon.com

| MODELO                                    |     | No. DE SERIE |     |  |
|-------------------------------------------|-----|--------------|-----|--|
| La presente garantía contará a partir de: | DIA | MES          | AÑO |  |

En caso que en su producto presente alguna falla, acuda al centro de servicio más cercano a su domicilio (según listado de talleres anexo) y en caso de tener alguna duda o pregunta por favor llame a nuestro Centro de información al Cliente, en donde con gusto le atenderemos en todo lo relativo a: \* Servicio de sus aparatos Philips \* Información de productos y Talleres Autorizados Philips

\* Asesoria en el manejo e instalación de su producto Philips

\* Información en donde puede adquirir productos y accesorios Philips

Para hacer efectiva la garantía de su producto, es necesario presentar esta póliza debidamente requisitada o de lo contrario, presentar su factura de compra.

#### CENTROS DE SERVICIO AUTORIZADOS PHILIPS EN LAS PRINCIPALES CIUDADES

NOTA: Los Centros que tengan (S) solo proporcionan Servicio y los que tengan (SR) venden refacciones, accesorios y proporcionan Servicio

| CIUDAD                      | LADA | TELEFONO                   | CORREO ELECTRONICO                      |    | CIUDAD                         | LADA | TELEFONO                   | CORREO ELECTRONICO                                 |   |
|-----------------------------|------|----------------------------|-----------------------------------------|----|--------------------------------|------|----------------------------|----------------------------------------------------|---|
| ACAPULCO, GRO               | 744  | 483-32-96                  | serproa@yahoo.com.mx                    | s  | MEXICO, D. F. ZONA<br>NORTE    | 55   | 55-67-19-92<br>55-67-22-56 | chyr_electronica@yahoo.com.mx                      | s |
| AGUASCALIENTES,<br>AGS      | 449  | 915-51-81                  | jimsaele@hotmail.com                    | s  | MEXICO, D. F. ZONA<br>ORIENTE  | 55   | 57-58-89-37                | cnoguedam@terra.com.mx                             | s |
| CAMPECHE. CAMP.             | 981  | 816 25 75                  | oreza@hotmail.com                       | s  | MEXICO, D. F. ZONA<br>PONIENTE | 55   | 58 12 44 12                | raulmtzm@avantel.net                               | s |
| CANCUN, Q ROO.              | 998  | 984 18 74                  | gammacancun@webtelmex.net.mx            | s  | MONTERREY, N.L                 | 818  | 375-16-17<br>400-54-03     | mcesa@prodigy.net.mx                               | s |
| CD. JUAREZ, CHIH            | 656  | 618-21-28<br>623-46-20     | teleservicio@prodigy.net.mx             | s  | MORELIA, MICH                  | 443  | 312-03-17                  | multiservicios_profesionales_de_zamora@msn.c<br>om | s |
| CD. OBREGON, SON            | 644  | 412-41-51<br>416-20-93     | mena747@prodigy.net.mx                  | s  | NEZAHUALCOYOTL<br>EDO. MEX     | 55   | 57-33-34-98                | vicentegutierrez@prodigy.net.mx                    | s |
| CD. VICTORIA,<br>TAMPS      | 834  | 315-66-03<br>312-51-93     | eeii_smiller@yahoo.com.mx               | s  | OAXACA, OAX                    | 951  | 516-47-37                  | elfrancistor@prodigy.net.mx                        | s |
| COLIMA, COL                 | 312  | 314-03-01                  | tv antenas@hotmail.com                  | s  | ORIZABA, VER                   | 272  | 724 38 53                  | barreda_electronics@hotmail.com                    | s |
| CUERNAVACA, MOR             | 777  | 313-00-49<br>313-90-92     | centroserviciohertz@hotmail.com         | s  | PACHUCA, HGO                   | 771  | 714-15-81                  | zarateelc@hotmail.com                              | s |
| CULIACAN, SIN               | 667  | 716-15-10                  | stereovox@cln.megared.net.mx            | s  | POZA RICA, VER                 | 782  | 824 47 82                  | sonydigital@prodigy.net.mx                         | s |
| CHIHUAHUA, CHIH             | 614  | 421-59-30<br>421-63-61     | comercialdomestica@hotmail.com          | s  | PUEBLA, PUE                    | 222  | 248-77-64<br>231-63-77     | rascon12@prodigy.net.mx                            | s |
| CHILPANCINGO,<br>GRO.       | 747  | 471 72 73                  | ingelec gro@hotmail.com                 | s  | QUERETARO, QRO                 | 442  | 216-10-09                  |                                                    | s |
| DURANGO, DGO                | 618  | 825-00-05                  | evsurdgo@yahoo.com                      | s  | SALTILLO, COAH                 | 844  | 415 35 80                  | electronicadigital_07@hotmail.com                  | s |
| GUADALAJARA, JAL            | 33   | 36-15-72-62<br>36-16-83-27 | www. Leecom.com.mx                      | s  | SAN LUIS POTOSI, S.L.P         | 444  | 815-34-07                  | centro_servicioslp@prodigy.net.mx                  | s |
| HERMOSILLO, SON             | 662  | 210-54-95<br>210-05-86     | manuelw@prodigy.net.mx                  | s  | SATELITE, EDO, MEX             | 55   | 55 62 59 73                | missus_satelite@hotmail.com                        | s |
| IRAPUATO, GTO               | 462  | 626-51-10                  | tv_gase@hotmail.com                     | s  | TAMPICO, TAMPS                 | 833  | 214 13 60                  | electromovie@prodigy.net.mx                        | s |
| LA PAZ, B.C.S               | 612  | 122-95-99                  | cenalfa@prodigy.net.mx                  | s  | TEPIC, NAY                     | 311  | 212-66-93                  | spe tn@hotmail.co                                  | s |
| LEON, GTO                   | 477  | 770-26-99                  | tecespecializados@hotmail.com           | s  | TIJUANA, B.C.N                 | 664  | 621-22-15                  | wwwegi1@telnor.net                                 | s |
| MATAMOROS, TAMPS            | 868  | 813-50-13                  | digitalelectronica@comunicable.net      | s  | TOLUCA, EDO. MEX               | 722  | 214-83-09                  |                                                    | s |
| MAZATLAN, SIN               | 669  | 982-42-21                  | e santel@hotmail.com                    | s  | TOLUCA, EDO. MEX               | 722  | 213 62 94                  |                                                    | s |
| MERIDA, YUC                 | 999  | 928-59-05                  | evia2@prodigy.net.mx                    | s  | TORREON, COAH                  | 871  | 732-49-49                  | jomar02@prodigy.net.mx                             | s |
| MEXICALI, B.C.N             | 686  | 561-98-08<br>561-98-18     | bajaelectronics@aol.com                 | s  | TUXTLA GUTIERREZ, CHIS         | 961  | 618-19-08                  | kcvideo@prodigy.net.mx                             | s |
| MEXICO D.F. ZONA<br>ARAGON  | 55   | 57 94 06 34                | philipservicio@hotmail.com              | s  | URUAPAN, MICH                  | 452  | 524-08-38<br>524-37-78     | rosaliaq@mich1.telmex.net.mx                       | s |
| MEXICO D.F. ZONA<br>CENTRO  | 55   | 55 21 60 07                | unitelmex@yahoo.com.mx                  | SR | VERACRUZ, VER                  | 229  | 932-78-23<br>932-44-44     | antza@ver.megared.net.mx                           | s |
| MEXICO, D. F.<br>ZONA SUR   | 55   | 55-36-71-03<br>55-36-25-75 | centrodeservicioelectronico@hotmail.com | s  | VILLAHERMOSA, TAB              | 993  | 314-31-36<br>314-61-67     | villatec@intrasur.net.mx                           | s |
| MEXICO, D. F.<br>ZONA NORTE | 55   | 53 68 30 21                | tissaser@prodigy.net.mx                 | s  | ZACATECAS, ZAC                 | 492  | 922 31 63                  | sertecmur@hotmail.com                              | s |

Para mayor referencia de Talleres de Servicio Autorizados en otras ciudades comunicarse al 01 800 504 62 00 (lada sin costo)

### CERTIFICADO DE GARANTÍA INTERNACIONAL

### PHILIPS

Validez de la garantía

Todos los productos de la línea de audio y video Philips, se regirán por un año de garantía internacional (365 días), salvo para Chile donde los productos de las líneas CD Portable y RCR CD, los cuales se rigen por 6 meses de garantía (182 dias)

Condiciones de la garantía

Esta garantía perderá su validez sí:

- · El defecto es causado por uso incorrecto o en desacuerdo con el manual de instrucciones
- El aparato sea modificado, violado por una persona no autorizada por Philips
- El producto esté funcionando con un suministro de energía (red eléctrica, batería, etc.) de características diferentes a las recomendadas en el manual de instrucciones
- El número de serie que identifica el producto se encuentre de forma adulterada.

Están excluidos de garantía,

- Los defectos que se generen debido al incumplimiento del manual de instrucciones del producto
- Los casos fortuitos o de la fuerza mayor, como aquellos causados por agentes de la naturaleza y accidentes, descargas eléctricas, señales de transmisión débiles.
- Los defectos que se generen debido al uso de los productos en servicios no doméstico/residencial regulares o en desacuerdo con el uso recomendado
- Daños ocasionados por fluctuaciones de voltajes, voltaje fuera de norma o por causas fuera de Philips, como cortocircuitos en los bafles o parlantes.
- En las ciudades en donde no existe el taller autorizado del servicio de Philips, los costos del transporte del aparato y/o el técnico autorizado, corren por cuenta del cliente.
- La garantía no será válida si el producto necesita modificaciones o adaptaciones para que funcione en otro país que no es aquél para el cual fue mercadeado.

El único documento válido para hacer efectiva la garantía de los productos, es la Factura o Boleta de compra del consumidor final.

Aquellos productos que hayan sido adquiridos en otros países y que no estén en el rango normal del país donde se efectuará la reparación, dicha prestación de servicio tomará mas tiempo de lo normal ya que es necesario pedir las partes/piezas al centro de producción correspondiente.

Centros de información

Líneas de atención al consumidor Chile: 600-7445477 Colombia: 01-800-700-7445 Costa Rica: 0800-506-7445 Ecuador: 1-800-10-1045 El Salvador: 800-6024 Guatemala: 1-800-299-0007 Panama: 800-8300 Peru: 0800-00100 Rep. Dominicana: 1-800-751-2673 Venezuela: 0800-100-4888

### LISTA DE SERVICO AUTORIZADO - BRASIL

ACRE CRUZEIRO DO SUL RIO BRANCO RIO BRANCO

#### ALAGOAS

ARAPIRACA MACEIO PAI MEIRA DOS INDIOS UNIAO DOS PALMARES

#### ΔΜ ΔΡά MACAPA SANTANA

MANAUS MANAUS MANAUS

#### BAHIA

ALAGOINHAS BARREIRAS BOM JESUS DA LAPA BRUMADO CAETITE CAMACARI CICERO DANTAS CRUZ DAS ALMAS ESPLANADA FUNAPOLIS FEIRA DE SANTANA FEIRA DE SANTANA GANDU ILHEUS IRECE ITABERABA ITABUNA ITAPETINGA IACOBINA JEQUIE IUAZEIRO , IUAZFIRO JUAZEIKO LAURO DE FREITAS MURITIBA PAULO AFONSO POCOES RIBEIRA DO POMBAL SALVADOR SALVADOR SAL VADOR SALVADOR SALVADOR SANTO AMARO SENHOR DO BONFIM SERRINHA STO ANTONIO JESUS TEIXEIRA DE FREITAS VALENCA VITORIA DA CONOUISTA CEARÁ BREIO SANTO CRATEUS CRATO FORTALEZA FORTAL FZA RIAPINA IGUATU ITAPIPOCA IUAZEIRO DO NORTE LIMOEIRO DO NORTE OROS SOBRAL TIANGUA

#### DISTRITO FEDERAL RRASILIA

UBAJARA

BRASILIA BRASILIA GAMA

#### ESPÍRITO SANTO ALEGRE ARACRUZ

BAIXO GUANDU

RARRA S FRANCISCO CASTELO COLATINA GUARAPARI LINHARES S GABRIEL DA PALHA SAO MATEUS VII A VELHA VITORIA

#### GOÍAS ANAPOLIS CACU CALDAS NOVAS

CATALAO

GOIANIA GOIANIA

GOIATUBA

96-2175934 96-2811080 92,36333035 92-36633366 92-32324252

68-33224432

68-32217642

68-32249116

82-5222367

82-32417237

82-4213452 82-32811305

75-4211128

77-4814335

75-6212839

75-4271454

73-2815181

77-2613003

77-4311890

73-30111600

75-6413710

77-34241183

88-5310133

88-6910019 88-5212501

85-32875506

85-40088555

88-36531223 88-35810512

88-6312030

88-35112667

88-4231938 88-5841271

88-3611060

88-36713336

88-6341233

INHUMAS IPAMERI ITAPURANGA 77-36117592 ITUMBIARA JUSSARA LUZIANIA 77-4412381 77-34541183 MINEIROS 71-36218288 PIRES DO RIO 75.32782767 RIALMA RIO VERDE TRINDADE URUACU 75-32232882 75-2213427 MARANHÃO ACAILANDIA 73-32541664 73-2315995 BACABAL 74-36410202 75-32512358 BALSAS CAROLINA 73-36137777 CAXIAS CHAPADINHA 74-36211323 73-35254141 CODO CODO COELHO NETO 74-36116456 74-36111002 IMPERATRIZ 71-3784021 75-4241908 PEDREIRAS PRESIDENTE DUTRA SANTA INES 75-32811349 SAO LOSE DE RIRAMAR 75-2761853 71-32473659 SAO LUIS SAO LUIS 71-2675000 71-32072070 MATO GROSSO 71-33356233 75-32413171 ALTA FLORESTA ALTO ARAGUAIA 74-5413143 BARRA DO GARGAS 75-32611794 75-36314470 CUIABA

LUCAS DO RIO VERDE PONTES E LACERDA PRIMAVERA DO LESTE RONDONOPOLIS SINOP TANGARA DA SERRA VARZEA GRANDE MATO GROSSO DO SUL

#### AMAMBAI

CAMPO GRANDE CAMPO GRANDE CAMPO GRANDE DOURADOS IVINHEMA NAVIRA NOVA ANDRADINA PONTA PORA RIO BRILHANTE TRES LAGOAS

#### MINAS GERAIS

34-36611132

34-36691869

37-33513455 37-34311473

32-33310283

PARAGOMINAS

ALFENAS ALMENARA ANDRADAS 61-32269898 61-3226787 61-3301666 61-5564840 ARAXA ARAYA 28-35526349 27-32561251 ARCOS BAMBUI 27-37321142 BARBACENA 27-37562245 28-35420482 27-37222288 BELO HORIZONTE BELO HORIZONTE BELO HORIZONTE 27-33614355 BELO HORIZONTE 27-33710148 BELO HORIZONTE 27-37271153 BELO HORIZONTE 27-37633806 BELO HORIZONTE 27-32891233 BETIM BETIM BOM DESPACHO BOM DESPACHO CARANGOLA 27-3223389 62-3243562 CASSIA 64-6561811 64-4532878 CASSIA CONGONHAS CONS LAFAIETE CONTAGEM 64-441278 61-6318166 62-32919095 62-32292908 CONTACEM 94-34952272 DIVINOPOLIS 62-5111840 FORMIGA 62-4511184 FRUTAL GOV. VALADARES 62-3551484 64-34310837 GUAXUPE 62-3731806 61-6228519 64-6618259 GUAXUPE IPATINGA ITABIRA 64-4611133 ITAIUBA ITAPECERICA ITAPECERICA 62-3971320 64-36210173 62-5051505 ITAUNA 62-3571285 ITUIUTABA JOAO MONLEVADE JOAO MONLEVADE JOAO PINHEIRO 99-35381889 99-36212794 UIZ DE FORA JUIZ DE FORA JUIZ DE FORA LAGOA DA PRATA LAVRAS 99-5410113 98-7311335 99-35212377 98-4711364 MANHUACU 99-36611277 99-36612942 98-34731351 MONTES CLAROS 99-35244969 MURIAF 99-36423142 99-36631815 MUZAMBINHO NANUQUE NOVA LIMA 98-36537553 98-2241581 98-32323236 98-32315276 PARA DE MINAS PARA DE MINAS PARACATU PASSOS 66-35212460 PATOS DE MINAS PATROCINIO 66-4811726 66-4011394 PITANGUI 65-3623042 PIUMHI 65-5491333 POCOS DE CALDAS POCOS DE CALDAS 65-2662326 66-4981682 PONTE NOVA POUSO ALEGRE S SEBASTIAO PARAISO S SEBASTIAO PARAISO 66-4233888 66-5314592 65-3261431 65-6826502 SANTOS DUMONT 67-4811543 67-33242804 67-3831540 67-3213898 UBA UBERABA 67-4217117 UBERLANDIA 67-4421244 UBERLANDIA 67-4612486 67-4413851 VARGINHA VARZEA DA PALMA 67-4314313 VAZANTE 67-4527950 VICOSA 67-5212007 PARÁ ABAETETUBA BELEM BELEM CAPANEMA 35-32927104 33-7211234 35-37312970

CORONEL FABRICIANO CURVELO MONTE CARMELO MONTE SANTO DE MINAS SANTOS DUMONT SAO JOAO DEL REI STO ANTONIO MONTE TEOFILO OTONI CASTANHAI ITAITI IRA MARABA

31-32257262 31-32254066 31-34420944 PORTO TROMBETAS ANTAREM 31-34181919 PARAÍBA CAMPINA GRANDE ESPERANCA 31-32957700 31-3449100 31-21027373 GUARABIRA 31-35322088 IOAO PESSOA JOAO PESSOA JOAO PESSOA JOAO PESSOA NOVA FLORESTA 37-35212906 37-35222511 32-37412017 35-35412293 SAPE 31-37311638 31-37637784 SOLANEA PARANÁ 31-33912994 AMPERE ANTONINA APUCARANA 31-33953461 31-33953461 31-38411804 38-37213009 37-32212353 ARAPONGAS 37-33214177 ASSIS CHATFAUBRIAND 34-34235279 BANDEIRANTES CAMPO MOURAO 33-32716650 35-35513891 CASCAVEL CIANORTE CURITIBA CURITIBA 35-35514124 31-38222332 31-38316218 CURITIBA 35-36211315 37-3341132/ FOZ DO IGUACU 37-3341132 FOZ DO IGUACU FRANCISCO BELTRAO 37-32412468 34-32682131 GUARAPUAVA 34-32682131 31-38512909 31-38521112 38-35611327 IDAITI IBIPORA IRATI 32-30842584 LAPA LOANDA LONDRINA MANDAGUARI 32-32151514 37-32613493 35-38219188 33-33314735 MARINGA 34-38422082 MEDIANEIRA 35-35911888 PALMEIRA PARANAGUA 38-32218925 32-37224334 PATO BRANCO 35-5712419 33-36212165 PONTA GROSSA RIO NEGRO ROLANDIA 31-35412026 37-33314444 S L DOS PINIHAIS 37-32316369 37-32321975 S MIGUEL DO IGUACU SANTA FE 38-36711250 SAO JORGE D'OESTE 35-35214342 34-38222588 34-38311531 STO ANTONIO PLATINA TELEMACO BORBA TOLEDO 37-32716232 UMUARAMA 37-33714632 35-37121866 35-37224448 PERNAMBUCO BELO JARDIM CABO STO AGOSTINHO 31-38172486 35-34212120 35-35313094 35-35312054 CAMARAGIBE CARUARU FLORESTA 32-32516369 GARANHUNS 32-33718306 37-32811258 GARANHUNS PAULISTA 33-35225831 RECIFE 31-38482728 32-35323626 34-33332520 RECIFE 34-32123636 SALGUEIRO 34-32360764 SERRA TALHADA 35-32227889 38-37311548 PIAUÍ CAMPO MAIOR 34-38131420 31-38918000 FLORIANO OEIRAS 91-37512272 PICOS 91-32690400 PICOS 91-32421090 91-34621100 TERESINA TERESINA 91-37215052 TERESINA 93-5181545 94-3211891 93-5472116 RIO DE JANEIRO B JESUS ITABAPOANA 91-30110778 BELFORD ROXO

93-35491604 3-35235322 83-3212128 83-3612273 83-2711159 83-32469689 83-3246044 83-32210460 83-3741014 83-2832479 83-3631241 44 5471405 46-54/1605 41-34321782 43-34225306 43-2753723 44-5285181 43-5421711 44-35238970 45-32254005 44-6292842 41-33334764 41-32648791 41-32534391 45-35233029 45-35234115 46-35233230 42-36235325 43-5461162 43-2581863 42-34221337 41-36222410 44-4252053 43-33241002 44-2331335 44-32264620 45-32642580 42-2523006 41-34225804 46-32242786 42-32242786 42-32226590 47-36450251 43-2561947 41-32822522 45-5651429 44-2471147 46-5341305 43-35341809 42-32726044 45-32522471 44-36231233 81-37261918 81-35211823 81-34581246 81-37220235 81-8771274 87-37611090 87-37610085 81-34331142 81-32313399 81-21262111 81-34656040 81-34629090 87-38716309 87-38311401 86-32521376 89-5221154

#### 89-4621066 86-3222877 89-4221444 89-34155139 86-32213535 86-32230825 86-32214618

#### 22-38312216 21-27616060

165

### LISTA DE SERVICO AUTORIZADO-BRASIL

55-34311850

54.2441466

55-2325833

54-3521216

55-33521365

54-2911462 51-37421409

51-37155456

51-37153048 54-3442353

54-3851160

51-6531291

51-6641940 55-35352101

55-35358727

55-34121791 54-2311396

51-37411443

51-37181350

69-35353491

69-4431415 69-33422251

69-35414430

69-34211891 69-32273377

69-4421178

69-33223321

95-32249605

95-6233456

47-3227742

47-6223615

49-35552266

49-33223304 49-33221144

49-34423704

48-34375155 49-6460043

49-32410851

49-36230245

48-32254149 47-33333275

49-36341289

476-522282 47-33444777

47-33722050

49-35220418

47-34331146

49-32244414

48-36461221 48-4643202

49-6640052

497-661014

42-35232839 47-5211920

49-36220026

49-4521034 48-5331225

478-620576

48-6224448 48-6261651

48-5250373

484-651137

49-35660376

19-38241524 19-34062914 19-38072674

18-36218775

18-36218775 16-33368710 11-44118145 14-37322142

17-33222742

16-37614455 14-32239551 18-36424011

CABO FRIO CAMPOS GOYTACAZES CANTAGALO DUQUE DE CAXIAS ITAOCARA ITAPERUNA MACAE MACAE MAGE NITEROI NOVA FRIBURGO NOVA IGUACU PETROPOLIS RESENDE RIO DE IANEIRO RIO DE JANEIRO RIO DE JANEIRO RIO DE JANEIRO RIO DE JANEIRO RIO DE JANEIRO RIO DE JANEIRO RIO DE JANEIRO RIO DE IANEIRO RIO DE JANEIRO RIO DE JANEIRO RIO DE JANEIRO RIO DE IANEIRO SAO GONCALO TERESOPOLIS TRES RIOS TRES BIOS RIO GRANDE DO NORTE CAICO MOSSORO NATAL NATAL PAU DOS FERROS RIO GRANDE DO SUL AGUDO AGODO ALEGRETE BAGE BENTO GONCALVES CAMAQUA CAMPINAS DO SUL CANELA CAPAO DA CANOA CARAZINHO CAXIAS DO SUI CAXIAS DO SUL CERRO LARGO CORONEL BICACO ERECHIM ESTANCIA VELHA FARROUPILHA FAXINAL DO SOTURNO FLORES DA CUNHA FREDERICO WESTPHALEN GETULIO VARGAS GIRUA GRAVATAL HORIZONTINA IBIRAIARAS IUI imbe Lajeado MÁRAU MONTENEGRO NONOAI NOVA PRATA NOVO HAMBURGO OSORIO PALMEIRA MISSOES PANAMBI PAINAPIBI PASSO FUNDO PELOTAS PORTO ALEGRE PORTO ALEGRE PORTO ALEGRE RIO GRANDE SANTA DO LIVRAMENTO SANTA MARIA SANTA ROSA SANTA KUSA SANTA VITORIA DA PALMAR SANTO ANGELO SANTO AUGUSTO SAO BORJA SAO FCO DE PAULA SAO GABRIEL SAO JOSE DO OURO SAO I UIZ GONZAGA SAO MARCOS SOBRADINHO STA CRUZ DO SUL STA CRUZ DO SUL TAPEJARA TAPERA TAPERA TAQUARI TORRES TRES DE MAIO TRES DE MAIO URUGUAIANA VACARIA VENANCIO AIRES VERA CRUZ RONDÔNIA ARIQUEMES CACOAL GUAIARA-MIRIN II- PARANA PORTO VELHO ROLIM DE MOURA RORAIMA BOA VISTA SANTA CATARINA BLUMENAU CANOINHAS CANOINHAS CAPINZAL CHAPECO CONCORDIA CRICIUMA CUNHA PORA CURITIBANOS DESCANSO FLORIANOPOLIS IPORA DO OESTE ITAIOPOLIS ITAJAI JARAGUA DO SUL IOACABA JOINVILLE LAGES LAGES LAGUNA LAURO MULLER MARAVILHA PINHAI ZINHO PORTO UNIAO rio do sul SAO MIGUEL D'OESTE SEARA SOMBRIO TAIO TUBARAO TUBARAO TURVO URUSSANGA VIDEIRA XANXERE **SÃO PAULO** AGUAS DE LINDOIA AMERICANA AMPARO ARACATURA ARARAQUARA ATIBAIA AVARE BARRETOS BATATAIS BAURU BIRIGUI

22-26451819

22-27221499 22-25555303

21-27711508

22-38612740

22-38220605 22-27626235

22-27591358

21-26330605 21-26220157

22-25227692

21-26675663

24-22312737 24-33550101

21-25894622

21-25892030 21-25097136

21-24315426

21-31579290

21-33916353

21-22367814

21-31592187

21-38675252 21-25714999

21-24451123

21-27013214 21-27439467

24-22555687

24-22521388

84.4171844

84-33147809 84-32231249

84-32132345

84-3512334

55-2651036

55-34221969 53-32411295

54-4526825

51-36711686 54-3661300

54-32821551

51-6652638

54-3302292 54-32153107

54-2268020

55-33591973 55-35571397

54-3211933

51-35612142 54-32683603 55-32631150

54-2922625

55-37441850 54-3411888

55-33611764

51,4882830

55-35371680

54-3551359

55-33327766

51-36272704 51-37145155

54-33424571

51-6324187 54-3621126

54-32421328

51-35823191

51-36632524 55-37421407

55-33753488

53-33753488 54-33111104 53-32223633 51-32226941

51-33256653

51-32268834

53-3232323211 55-32411899

55-32222235

55-35121991

53-32633992 55-33131183

55-37811511

BOTUCATU ROTUCATU CAMPINAS CAMPINAS CAMPINAS CAMPO LIMPO PAULISTA CAMPOS DO IORDAO CATANDUVA CERQUILHO CRUZEIRO DRACENA FERNANDOPOLIS FRANCA FRANCO DA ROCHA GUARUJA GUARULHOS GUARULHOS IGARAPAVA INDAIATUBA ITAPETININGA ITAPIRA ITU ITUVERAVA JABOTICABAL JALES ÍAI I JUNDIAI LEME LIMFIRA MARILIA MAUA MOGI DAS CRUZES MOGI-GUACU MOGI-MIRIM OLIMPIA OSASCO OURINHOS PIRACICABA PIRACICABA PIRASSUNUNGA PORTO FERREIRA PRES PRUDENTE PRES EPITACIO PRES.PRUDENTE PROMISSAO RIBEIRAO PRETO RIBEIRAO PRETO RIBEIRAO PRETO RIO CLARO S BERNARDO CAMPO S BERNARDO CAMPO S CAETANO DO SUL S IOAO BOA VISTA S JOSE CAMPOS S JOSE DO RIO PARDO S IOSE RIO PRETO S. IOSE RIO PRETO SALTO SANTO ANDRE SANTOS SANTOS SAO CARLOS SAO JOSE DO CAMPOS SAO JOSE RIO PRETO SAO PAULO SAO PAULO SAO PAULO SAO PAULO SAO PAULO SAO PAULO SAO PAULO SAO PAULO SAO PAULO SAO PAULO SAO PAULO SAO PAULO SAO PAULO SAO PAULO SAO PAULO SAO PAULO SAO PAULO SAO PAULO SAO PAULO SAO PAULO SAO PAULO

14-38821081 14-38155044 19-32369199 19-3254481 19-32336498 19-37372500 12-36622142 12-36622142 17-35232524 15-32842121 12-31433859 11-40430669 18-38212479 16-3722389 11-44492608 11-64513576 11-64431153 16-31724600 15-3271093 19-38633802 11-40230188 16-7293365 17-36324479 14-36222117 11-45862182 19-35713528 19.34413179 14-34547437 11-45145233 11-4794181 19-38181171 19-38624401 17-2812184 11-36837343 14-33225457 19-34340454 19-35614091 19-35812441 18-2225168 18.2814184 18-2217943 14-35411696 16-36106989 16-36368156 16-36107553 19-35348543 11-4125700 11-43681788 19-3623299 12-39239508 17-32325680 17-2352381 11-40296563 11-49905288 13.32272947 13-32847339 12-39122728 17-2355241 11-2964622 11-67036116 11-69791184 11-38659897 11-69545517 11-36726766 11-66940101 11-32077111 11-39757996

11-62976464

11-56679695 11-38751333 11-55321515

11-6280941

11-32217317 11-37714709 11-2577089

SAO PAULO 11-32222311 SAO ROQUE SAO VICENTE SOROCABA 11-47842509 13-34628031 15-32241170 SOROCABA 15-32241170 STA BARBARA D'OESTE TABOAO DA SERRA 19-34631211 11-47871480 TAOUARITINGA 16-32524039 12-36219080 TAUBATE VINHEDO 19-38765310 VOTUPORANGA 17-34215726 SERGIPE 79-32119764 ARACAJU ESTANCIA 79-32176080 79-5222325 ITABAIANA 79-4313023 LAGARTO 79-6312656 TOCANTINS ARAGUAINA 63-4212857 ARAGUAINA GUARAI 63-4111818 63-34641590 GURUPI 63-33511038 GURUPI 63-33124470

TUPA

### **CERTIFICADO DE GARANTIA NO BRASIL**

Este aparelho é garantido pela Philips da Amazônia Indústria Eletrônica Ltda., por um período superior ao estabelecido por lei. Porém, para que a garantia tenha validade, é imprescindível que, além deste certificado, seja apresentada a nota fiscal de compra do produto.

A Philips da Amazônia Indústria Eletrônica Ltda. assegura ao proprietário consumidor deste aparelho as seguintes garantias , a partir da data de entrega do produto, conforme expresso na nota fiscal de compra, que passa a fazer parte deste certificado:

Garantia para rádios e reprodutores de CD portáteis (sem caixa acústica destacável): 180 dias

#### Garantia para os demais produtos da marca Philips: 365 dias.

#### Esta garantia perderá sua validade se:

- O defeito apresentado for ocasionado por uso indevido ou em desacordo com o seu manual de instruções.
- O produto for alterado, violado ou consertado por pessoa não autorizada pela Philips.
- O produto for ligado a fonte de energia (rede elétrica, pilhas, bateria, etc.) de características
- diferentes das recomendadas no manual de instruções e/ou no produto.
- O número de série que identifica o produto estiver de alguma forma adulterado ou rasurado.

Estão excluídos desta garantia defeitos decorrentes do descumprimento do manual de instruções do produto, de casos fortuitos ou de força maior, bem como aqueles causados por agentes da natureza e acidentes. Excluem-se igualmente desta garantia defeitos decorrentes do uso dos produtos em serviços não doméstico/residencial regular ou em desacordo com o uso recomendado. **ESTÃO EXCLUÍDAS DA GARANTIA ADICIONAL AS PILHAS OU BATERIAS FORNECIDAS JUNTO COM O CONTROLE REMOTO**.

Nos municípios onde não exista oficina autorizada de serviço Philips, as despesas de transporte do aparelho e/ou do técnico autorizado, correm por conta do Sr. Consumidor requerente do serviço.

A garantia não será válida se o produto necessitar de modificações ou adaptações para habilitálo a operar em qualquer outro país que não aquele para o qual foi designado, fabricado, aprovado e/ou autorizado, ou ter sofrido qualquer dano decorrente deste tipo de modificação.

### Philips da Amazônia Indústria Eletrônica Ltda.

Dentro do Brasil, para informações adicionais sobre o produto ou para eventual necessidade de utilização da rede de oficinas autorizadas, ligue para o Centro de Informações ao Consumidor (CIC). Em São Paulo - Capital e demais localidades com DDD 011 - tel. 2121-0203, nas demais I ocalidades e estados - tel. 0800 701 02 03 (discagem direta gratuita), ou escreva para Caixa Postal: n° 21.315 - CEP04602-970 - São Paulo - SP, ou envie um e-mail para: <u>cic@philips.com.br</u> Horário de atendimento: de segunda à sexta-feira, das 08:00 às 20:00 h; aos sábados das 08:00às13:00h.

> Para atendimento fora do Brasil, contate a Philips local ou a: Philips Consumer Service Beukenlaan 2 5651 CD Eindhoven The Netherlands

### Certificado de Garantía en Argentina

Artefacto:

Modelo:

Fabricante/Importador: Philips Argentina S.A. y/o Fábrica Austral de Productos Eléctricos S.A. Dirección: Vedia 3892 - Buenos Aires Fecha de Venta:

| Nro. de serie |
|---------------|
|               |
|               |

Firma y sello de la casa vendedora.

- PHILIPS ARGENTINA S.A. en adelante denominada "la empresa", garantiza al comprador de este artefacto por el término de (1) año a partir de la fecha de adquisición, el normal funcionamiento contra cualquier defecto de fabricación y/o vicio de material, y se compromete a reparar el mismo —sin cargo alguno para el adquirente— cuando el mismo fallare en situaciones normales de uso y bajo las condiciones que a continuación se detallan:
- 1. Este certificado de garantía es válido únicamente en la Republica Argentina. El certificado debe ser completado por la casa vendedora y ser presentado por el usuario conjuntamente con la factura original de compra.
- 2. Serán causas de anulación de esta garantía en los casos que corresponda:
  - 2.1. Uso impropio o distinto del uso doméstico.
  - 2.2. Exceso o caídas de tensión eléctrica que impliquen uso en condiciones anormales.
  - 2.3. Instalación y/o uso en condiciones distintas à las marcadas en el "Manual de instalación y uso" que se adjunta a esta garantía.
  - 2.4. Cualquier intervención al artefacto por terceros no autorizados por la empresa.
- 3. La garantía carecerá de validez si se observare lo siguiente:
  - 3.1. Enmiendas o raspaduras en los datos del certificado de garantía o factura.
  - 3.2. Falta de factura original de compra que detalle tipo de artefacto, modelo, número de serie y fecha que coincida con los del encabezamiento del presente certificado.
- 4. No están cubiertos por esta garantía los siguientes casos:
  - 4.1. Los daños ocasionados al exterior del gabinete.
  - 4.2. Las roturas, golpes, caídas o rayaduras causadas por traslados.

4.3. Los daños o fallas ocasionados por deficiencias, sobretensiones, descargas o interrupciones del circuito de alimentación eléctrica o rayos, deficiencias en la instalación eléctrica del domicilio del usuario o conexión del artefacto a redes que no sean las especificadas en el Manual de Uso del mismo.

4.4. Las fallas, daños, roturas o desgastes producidos por el maltrato o uso indebido del artefacto y/o causadas por inundaciones, incendios, terremotos, tormentas eléctricas, golpes o accidentes de cualquier naturaleza.

4.5. Las fallas o daños ocasionados en desperfectos en la línea telefónica.

4.6. Las fallas producidas por una mala recepción ocasionada en el uso de una antena deficiente o en señales de transmisión débiles.

- 5. Las condiciones de instalación y uso del artefacto se encuentran detalladas en el Manual de Uso del mismo.
- 6. La empresa no asume responsabilidad alguna por los daños personales o a la propiedad al usuario o a terceros que pudieran causar la mala instalación o uso indebido del artefacto, incluyendo en este último caso a la falta de mantenimiento.
- 7. En caso de falla, el usuario deberá requerir la reparación a la empresa a través del Service Oficial y/o Talleres Autorizados más próximos a su domicilio y cuyo listado se acompaña al presente. La empresa a segura al usuario la reparación y/o reposición de piezas para su correcto funcionamiento en un plazo no mayor a 30 días contados a partir de la fecha de solicitud de reparación, salvo caso fortuito o fuerza mayor.

- 8. Toda intervención del servicio técnico realizada a pedido del usuario dentro del plazo de garantía, que no fuera originada por falla o defecto alguno cubierto por este certificado, deberá ser abonado por el interesado de acuerdo a la tarifa vigente.
- 9. El presente certificado anula cualquier otra garantía implícita o explícita, por la cual y expresamente no autorizamos a ninguna otra persona, sociedad o asociación a asumir por nuestra cuenta ninguna responsabilidad con respecto a nuestros productos.
- 10. En caso de que durante el período de vigencia de esta garantía el artefacto deba ser trasladado a las Delegaciones Oficiales y/o Talleres Autorizados de Service para su reparación, el transporte será realizado por la empresa y serán a su cargo los gastos de flete y seguros y cualquier otro que deba realizarse para su ejecución.

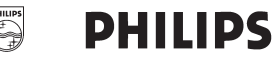

### Red de Talleres Autorizados en Argentina

Villa María

#### CAPITAL FEDERAL

### ATTENDANCE S.A.

- Av. Monroe 3351 (C1430BKA) Cap. Fed.
- Tel.: 4545-5574/0704 ó 6775-1300
- Ventas de Repuestos y Accesorios
- Tel.: 4545-0854

### **DIG TRONIC**

- Av. San Martín 1762 (C1416CRS) Cap. Fed. - Tel.: 4583-1501

#### **ELECTARG S.R.L.**

Electarg

- Av. Córdoba 1357 (C1055AAD) Cap. Fed.
- Ventas de Repuestos y Accesorios
- Tel.: 4811-1050

Caballito

J. M. Moreno 287 4903-6967/6854/8983

#### BUENOS AIRES

| Azul          | Herlein Raúl Horacio     | Av. 25 de Mayo 1227    | (02281) 428719 |
|---------------|--------------------------|------------------------|----------------|
| Bahía Blanca  | Neutron                  | Soler 535              | (0291) 4535329 |
| Bragado       | Yacovino Juan J.         | San Martín 2141        | (02342) 424147 |
| Campana       | Electricidad Krautor     | Lavalle 415            | (03489) 432919 |
| Chivilcoy     | Fama                     | Coronel Suárez 110     | (02346) 424129 |
| Junín         | Junín Service            | Alsina 537             | (02362) 442754 |
| La Plata      | Da Tos e Hijos           | Calle 68 Nº 1532       | (0221) 4516021 |
| La Plata      | Service Técnico La Plata | Av. 51 Nº 1051 esq. 16 | (0221) 4108155 |
| Mar de Ajó    | Tauro Electrónica        | Catamarca 14           | (02257) 421750 |
| Mar del Plata | Central Service          | Olazábal 2249 (0223) 4 | 721639/4729367 |
| Mar del Plata | Service Integral         | Diag. Pueyrredón 3229  | (0223) 4945633 |
| Necochea      | Electrónica Camejo       | Calle 63 Nº 1745       | (02262) 426134 |
| Pehuajó       | Calcagni Carlos Alberto  | Zubiría 794            | (02396) 472665 |
| Pergamino     | ACV Sistemas             | Dr. Alem 758           | (02477) 421177 |
| Pergamino     | El Service               | Juan B. Justo 1931     | (02477) 418000 |

| San Nicolás           | Servitec                 | Bv. Alvarez 148 (03461     | ) 454729/429578    |
|-----------------------|--------------------------|----------------------------|--------------------|
| San Pedro             | Electrónica Menisale     | Mitre 1695                 | (03329) 425523     |
| Tandil                | Lazzarini Oscar Rafael   | Pellegrini 524             | (02293) 442167     |
| Trenque Lauquen       | Labrune Electrónica      | Av. San Martín 426         | (02392) 423248     |
| Tres Arroyos          | Saini Fabián y Sergio    | Av. Belgrano 562           | (02983) 427369     |
| Zárate                | Electrónica Spinozzi     | Ituzaingó 1030             | (03487) 427353     |
|                       |                          |                            |                    |
| GRAN BUEN             | IOS AIRES                |                            |                    |
| Avellaneda            | Casa Torres S.A.         | Av. Mitre 2559             | 4255-5854          |
| Florencio Varela      | Casa Torres S.A.         | San Martín 2574            | 4255-5854          |
| Gregorio de Laferrere | Electrónica Alvarez      | Honorio Luque 6084         | 4626-1322          |
| Lomas de Zamora       | Attendance S.A. Lomas    | Laprida 485                | 4292-8900          |
| Merlo                 | Argentrónica S.H.        | Pte. Cámpora 2175 (022     | 0) 4837177/4829934 |
| Moreno                | Argentrónica S.H.        | Bmé. Mitre 2977 loc.2      | (0237) 4639500     |
| Morón                 | Servotronic              | Ntra. Sra. del Buen Viaje  | 222 4627-5656      |
| Olivos                | Appliance                | Av. Libertador 2684        | 4794-7700          |
| Quilmes               | Casa Torres S.A.         | E. Ríos esq. Gran Canaria  | 4255-5854          |
| Ramos Mejía           | Electarg S.R.L. Suc.     | Belgrano 224               | 4656-0619          |
| San Miguel            | Servotronic San Miguel   | Belgrano 999               | 4664-4131          |
| Villa Ballester       | Servotronic              | J. Hernández 3101 4767     | -2515/4768-5249    |
| _                     |                          |                            |                    |
| CATAMARCA             | 4                        |                            |                    |
| Catamarca             | Omicron Central de Serv. | San Martín 225             | (03833) 427235     |
|                       |                          |                            |                    |
| CHACO                 |                          |                            |                    |
| Resistencia           | Freschi Jorge Oscar      | Av. Avalos 320             | (03722) 426030     |
| CHUBUT                |                          |                            |                    |
| Comodoro Bivadavia    | CASSEL                   | Alem 145                   | (0297) 4442629     |
| Trelevu               | GAG SINE                 | Dreeil 050                 | (0207) 4442020     |
| THEIEW                | ragiton Electronica      | DIASII 200                 | (02905) 427075     |
| CORDOBA               |                          |                            |                    |
| Córdoba Capital       | Servelco S.R.L.          | Pje. E. Marsilla 635 (0351 | 4724008/4732024    |
| Río Cuarto            | Maurutto Víctor G.       | Bv. Almafuerte 487         | (0358) 4660204     |
| Río Cuarto            | Capaldi Abel             | Paunero 832                | (0358) 4623003     |
| Río Tercero           | Service Omega            | Homero Manzi 149           | (03571) 423330     |
| San Francisco         | Acuña Walter Electrónica | M. Moreno 360              | (03564) 425367     |
| Villa María           | Grasso Electrónica       | Bv. Alvear 541             | (0353) 4521366     |

Vanquard Sist Electrónicos México 421

169

(0353) 4532951

Meet Philips at the Internet http://www.philips.com/welcome

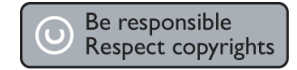

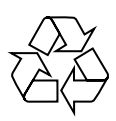

HTS3365

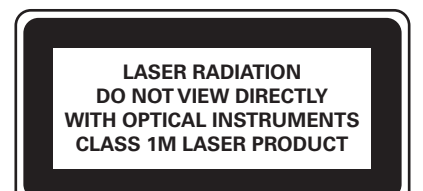

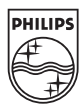

English

Español

**B.**Português

Sgpjy-0807/55-77-78-3